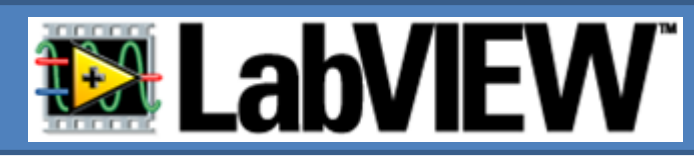

N-1

...

Até ao momento apenas se trabalhou com números escalares.

Em LabView um arranjo (array) consiste numa colecção de elementos todos do <u>mesmo</u> tipo.

Um array pode ter uma ou mais dimensões.

Que complicado... Valha-me D. Afonso Henriques! Os <u>índices</u> são numerados de 0 a N-1 onde N se refere ao número de elementos do array.

Num arranjo os elementos são acedidos pelos seus índices.

> Formas de onda são normalmente armazenadas em arrays.

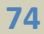

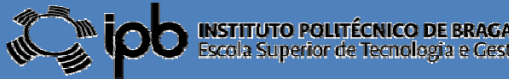

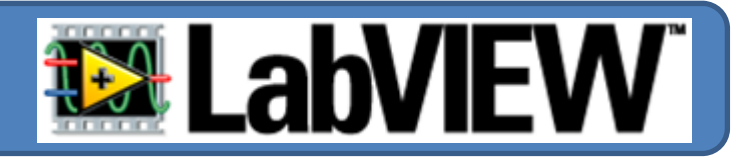

Quando se cria um arranjo é necessário atribuir-lhe um tipo de dados. Assim devem efectuar-se dois passos:

#### **1º** Colocar o objecto ARRAY no diagrama de blocos

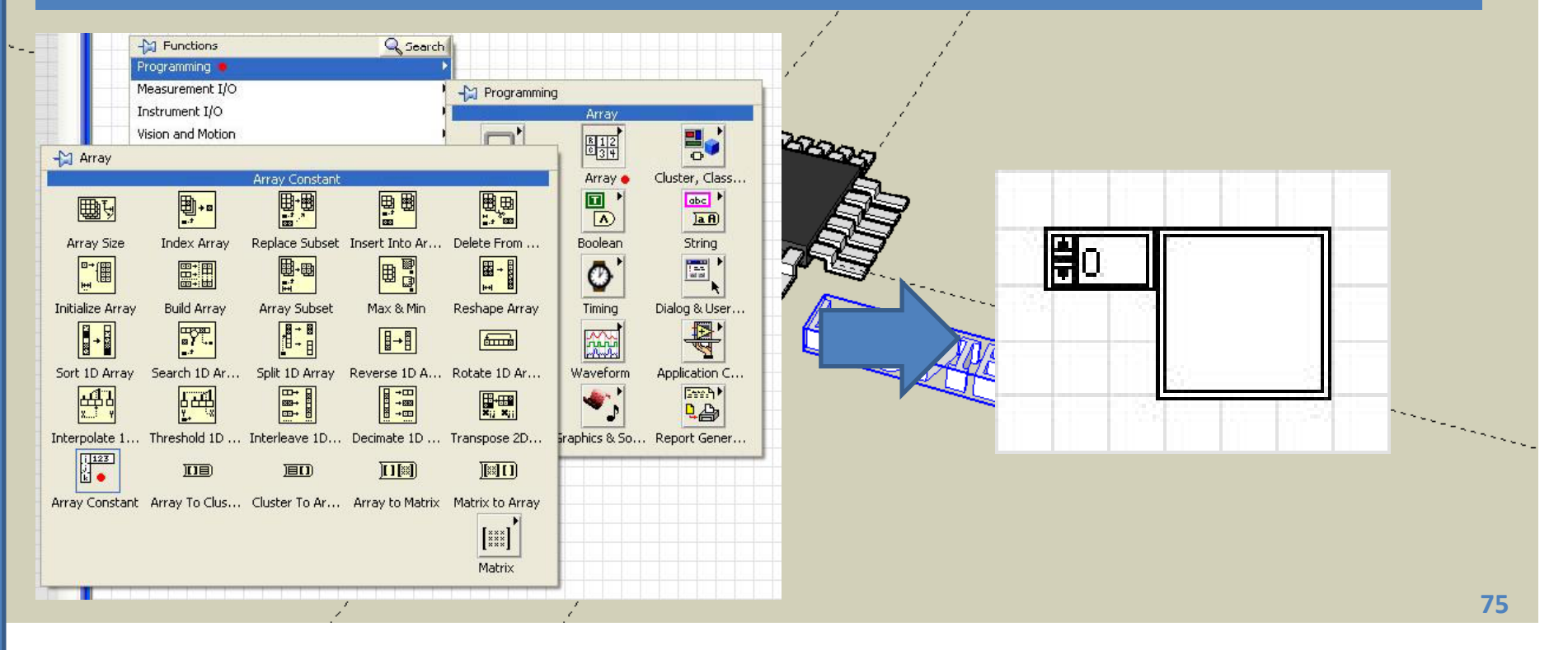

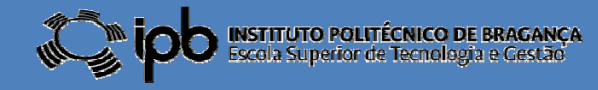

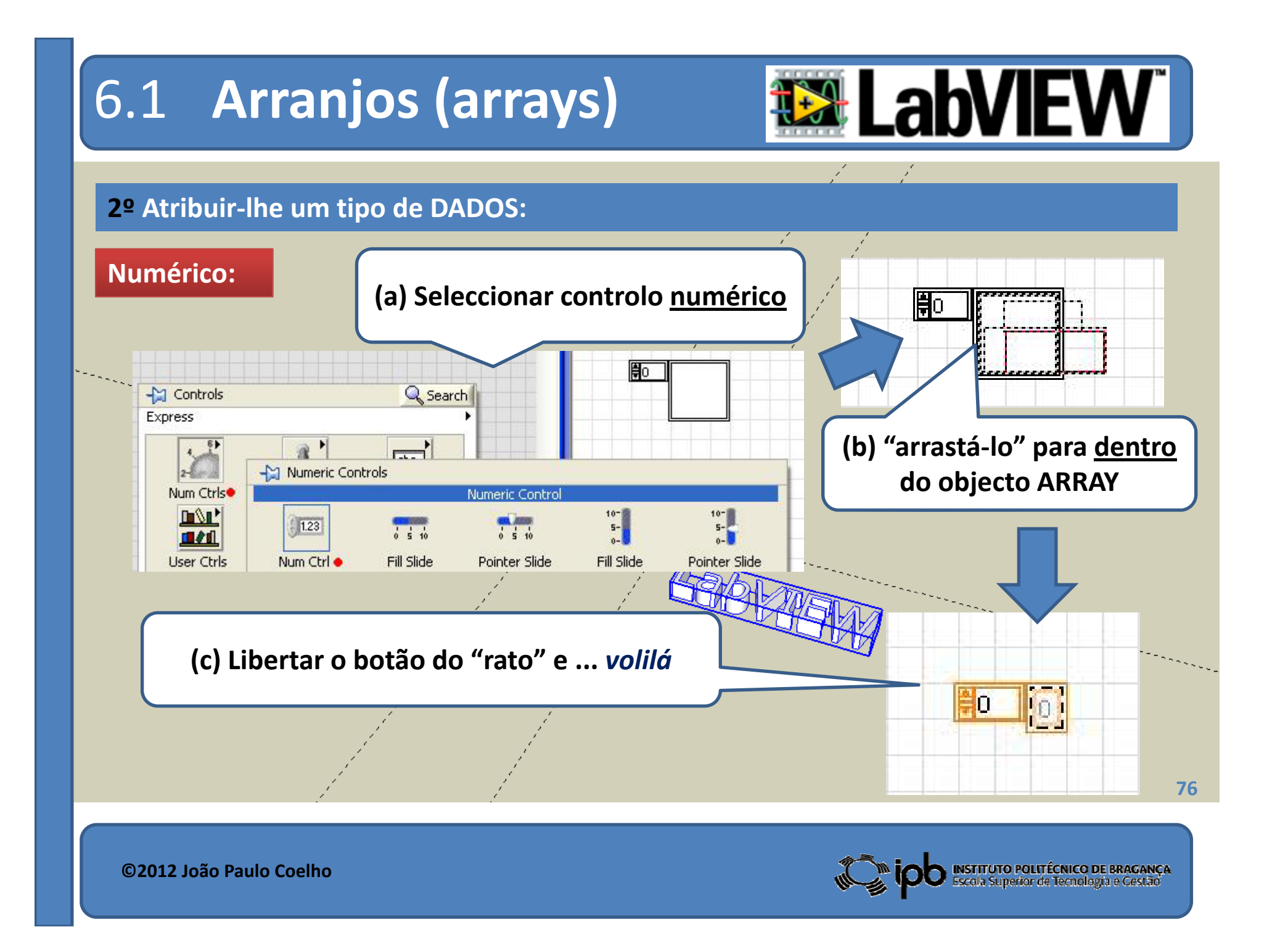

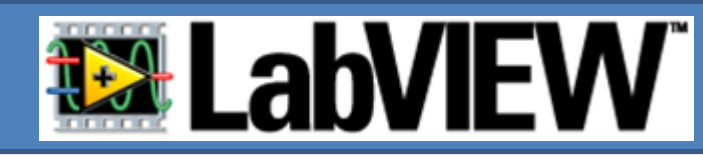

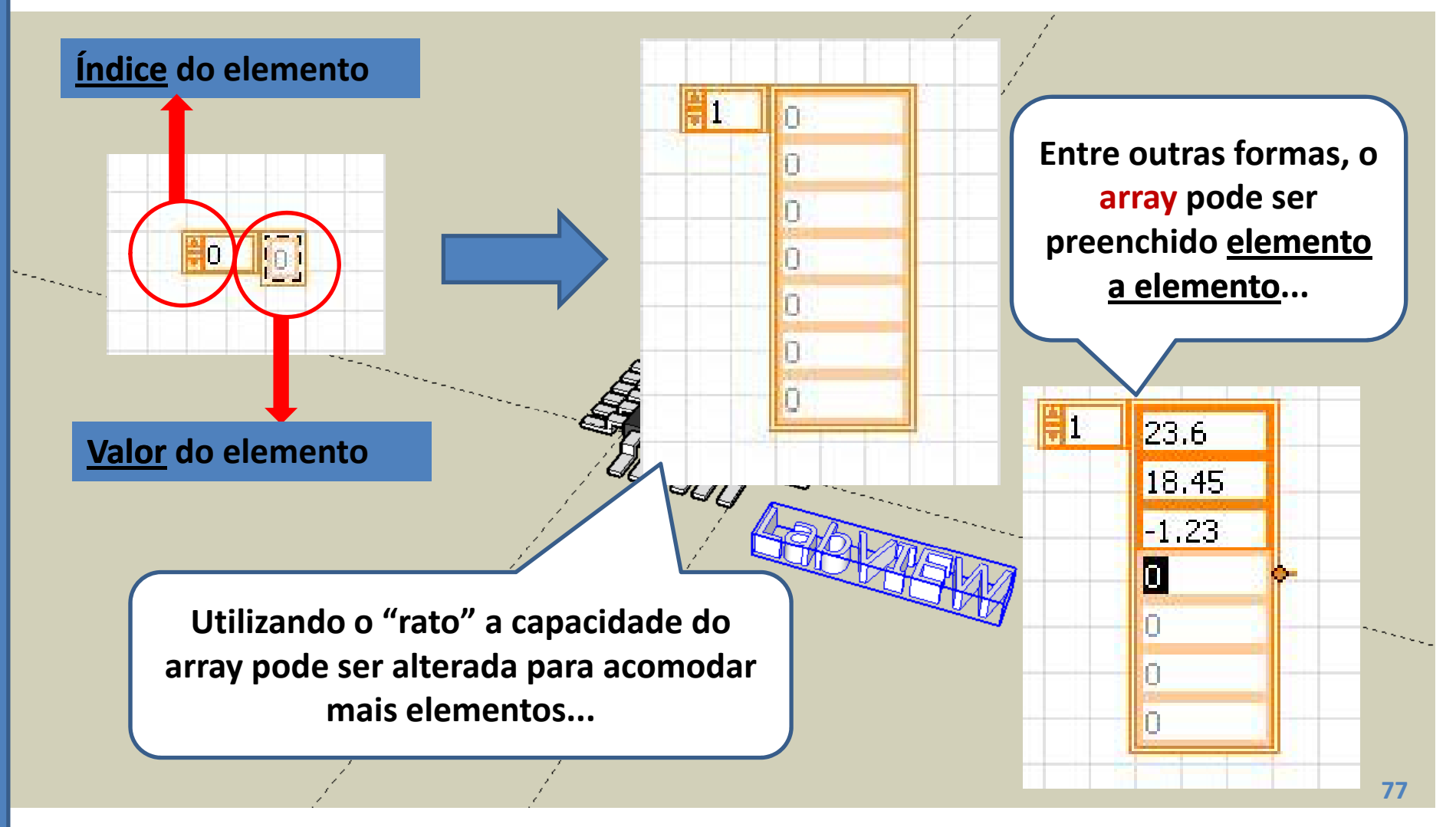

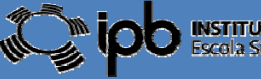

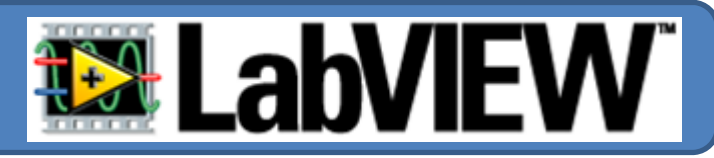

**EXEMPLO:** Apresentação do conteúdo de um vector num gráfico.

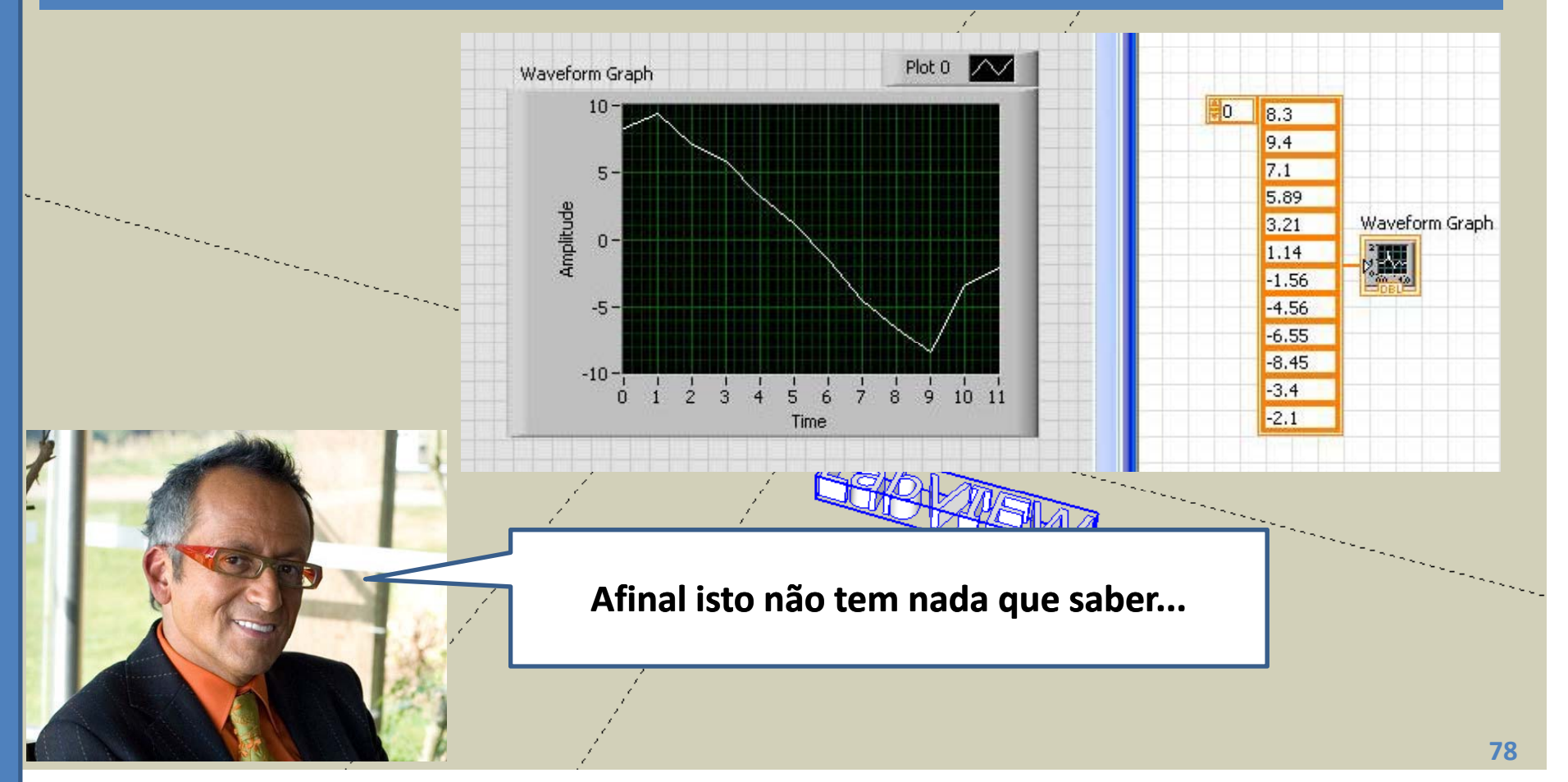

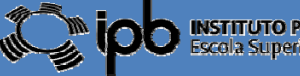

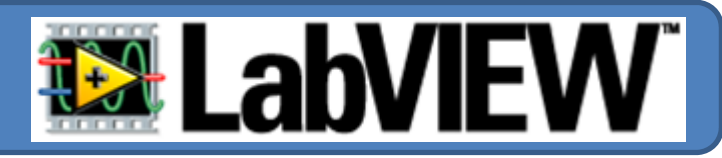

#### **EXEMPLO:** Aceder a elementos num vector.

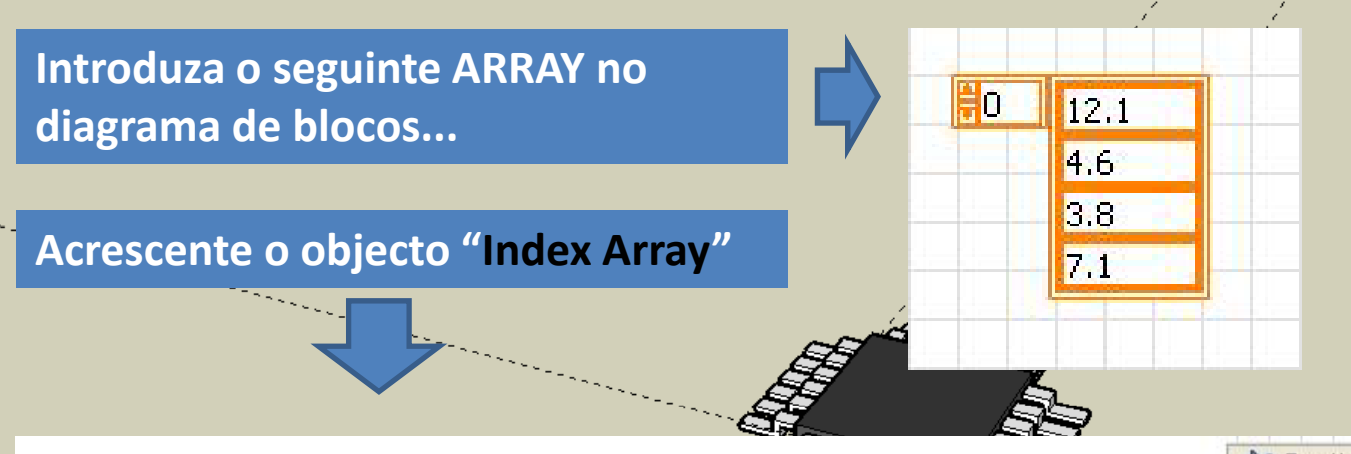

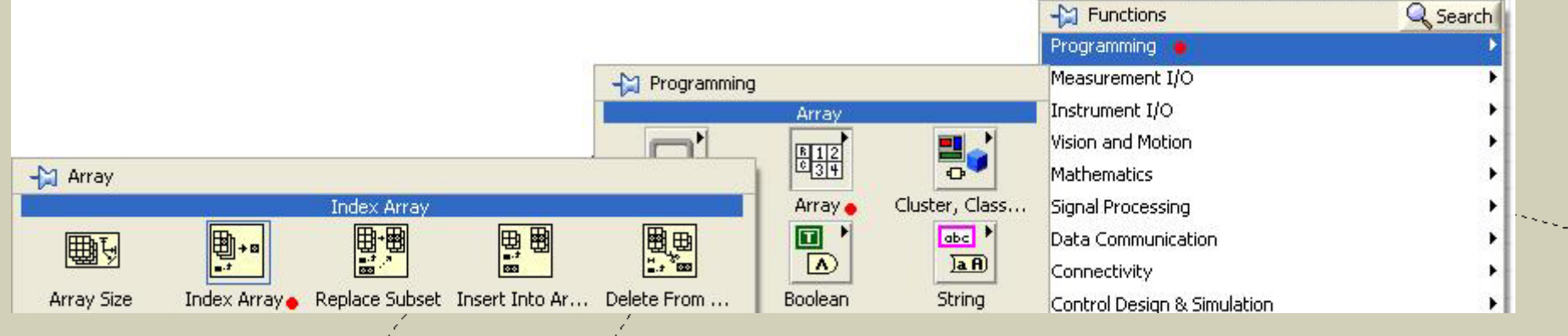

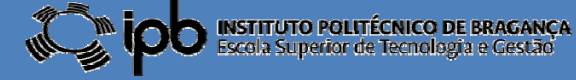

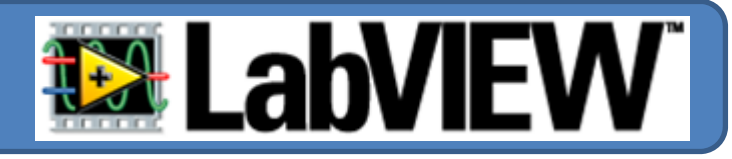

#### Ao Front Panel acrescente um "knob" e um "Numeric Ind."

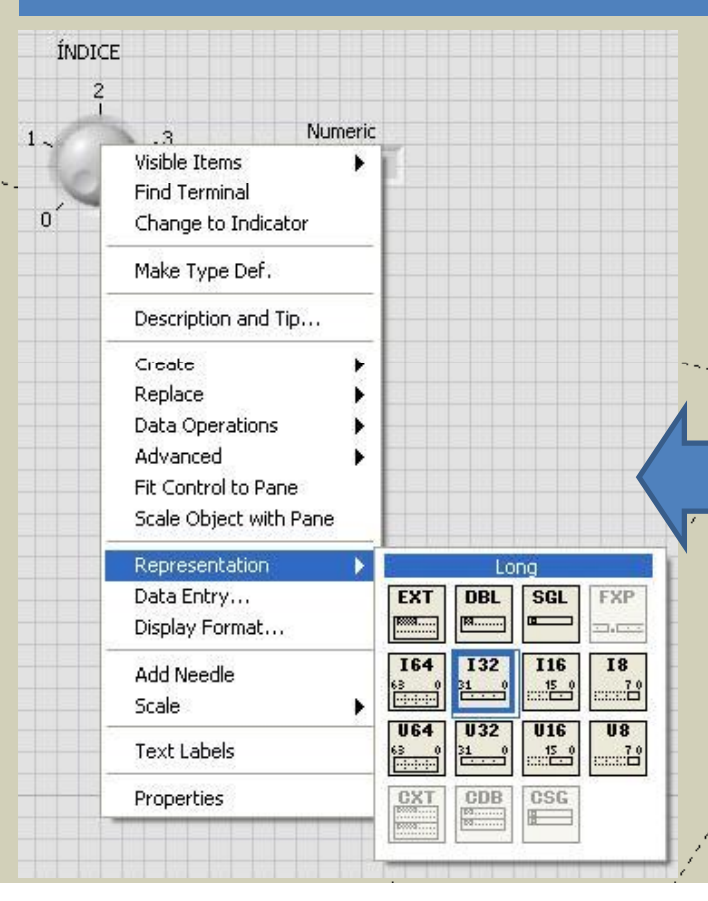

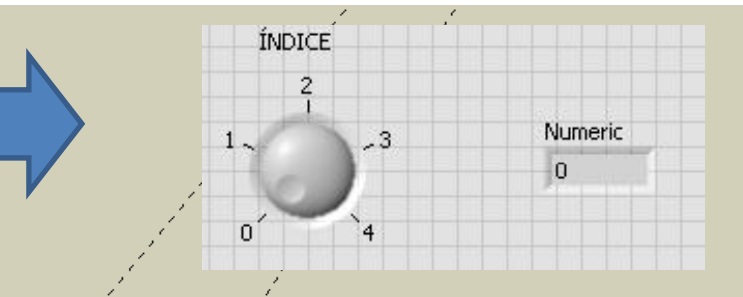

O "knob" será responsável por definir o índice do elemento a aceder e o valor do elemento apontado por esse índice irá ser apresentado no "Numeric Indicator".

Como o índice deve ser um número inteiro vamos alterar o tipo de representação do "knob" para Inteiro 32 bits.

Han SI

80

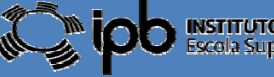

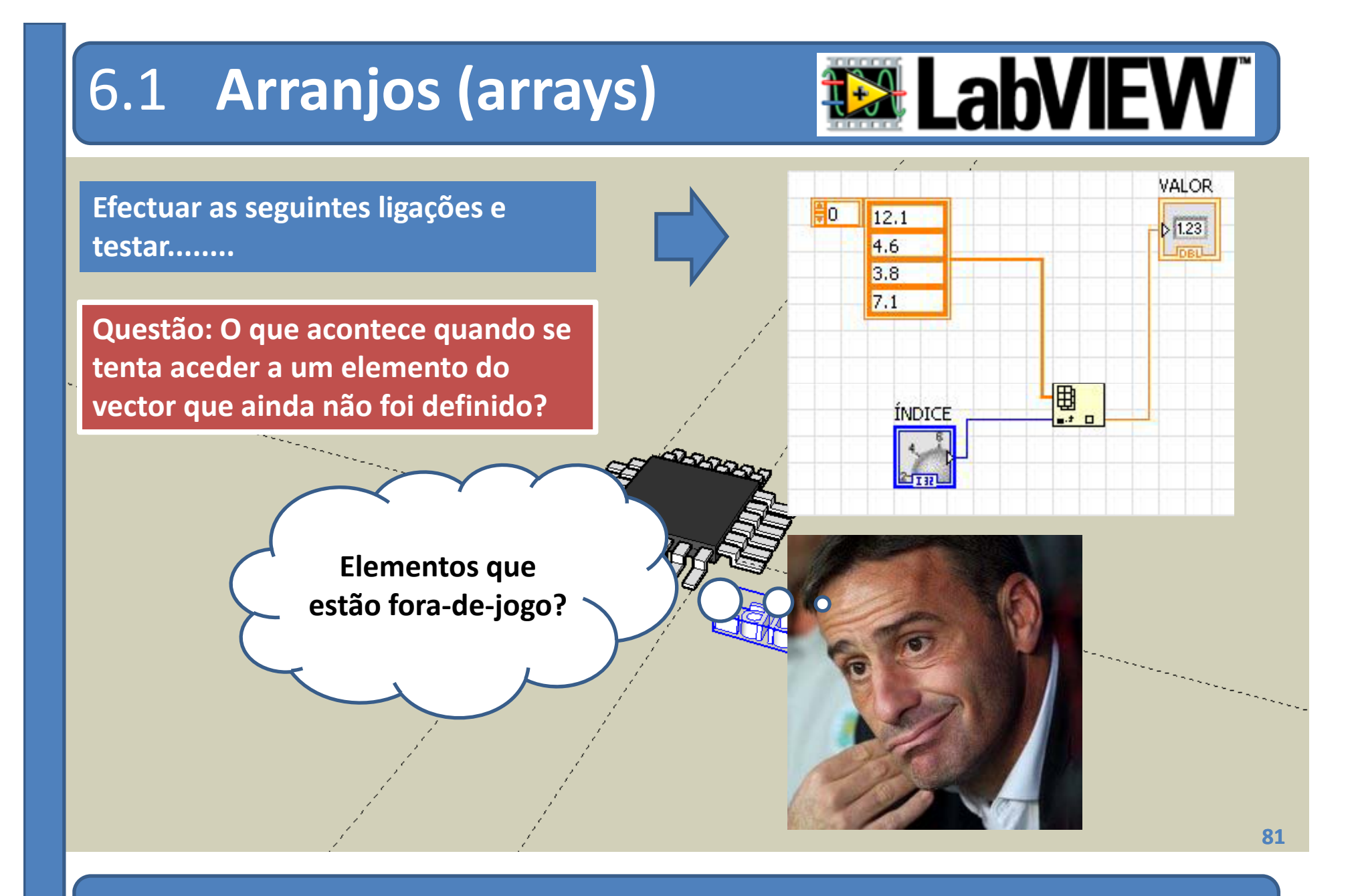

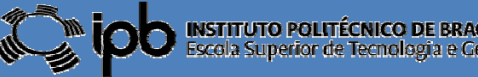

NSTITUTO POLITÉCNICO DE BRAGANÇA scola Superior de Tecnologia e Gestão

# 6.1 ARRAY de STRINGS

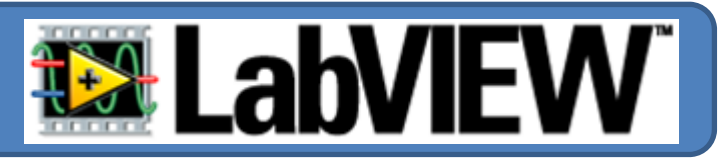

#### String:

É possível definir ARRAYS de outro tipo de dados ou até objectos.

Um tipo muito útil é o ARRAY de STRINGS.

Criar um array de strings é semelhante à criação de um array numérico:

1º Colocar o objecto ARRAY no diagrama de blocos

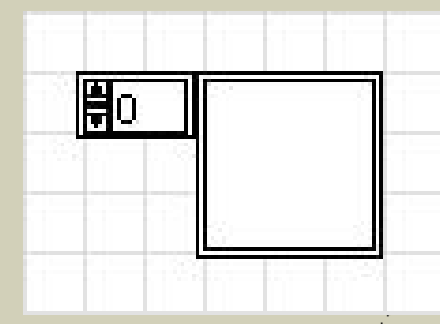

2º Atribuir-Ihe<sup>(1)</sup> o objecto "String Ctrl"

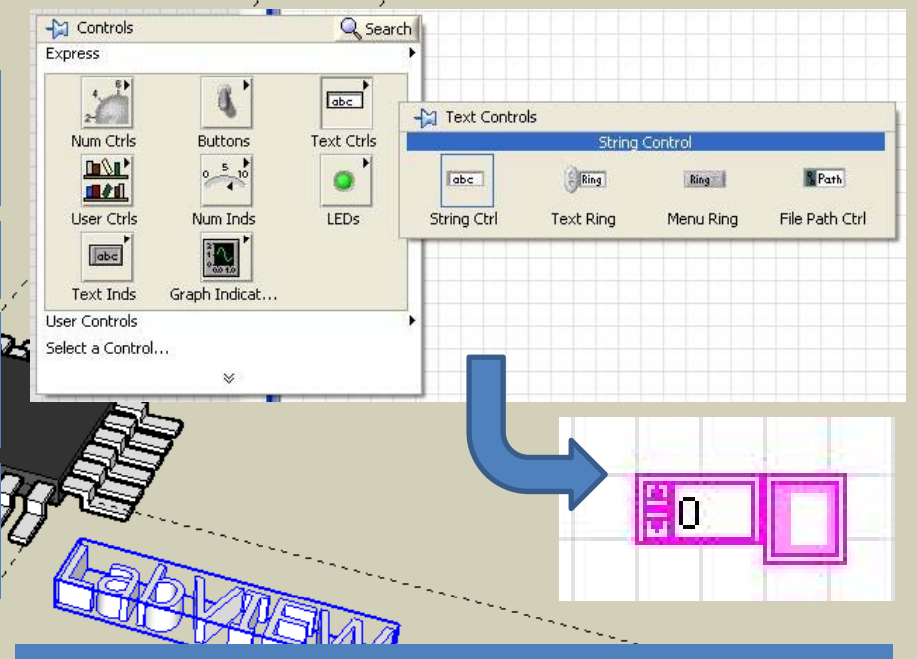

3º Preencher as posições pretendidas com caracteres alfanuméricos.

(1) "drag and drop" sobre o objecto ARRAY no diagrama de blocos.

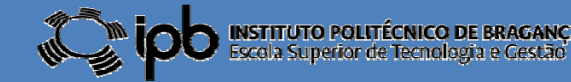

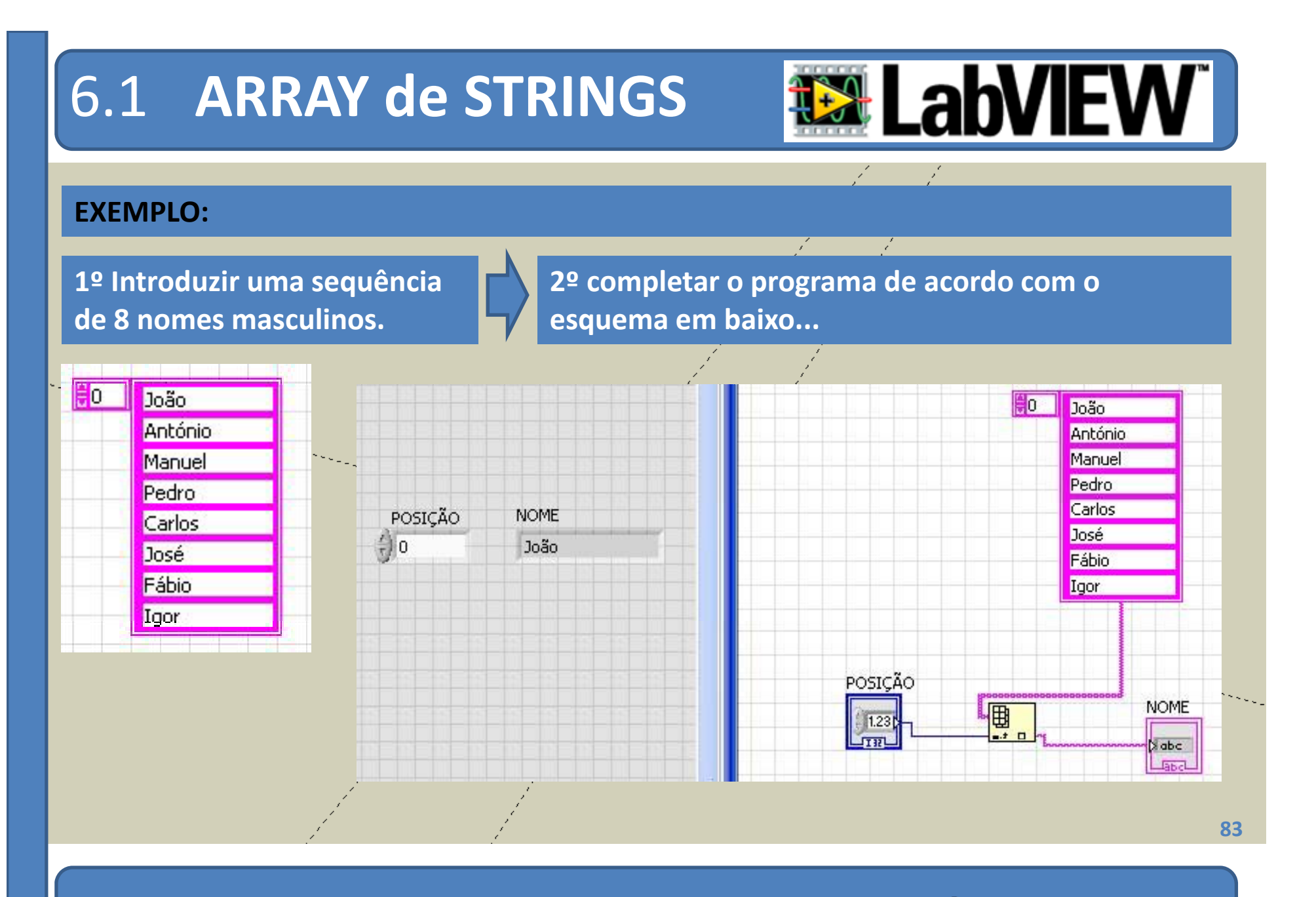

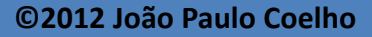

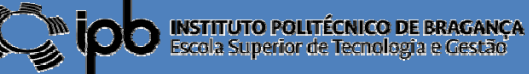

# 6.2 ARRAYS no FRONT PANEL

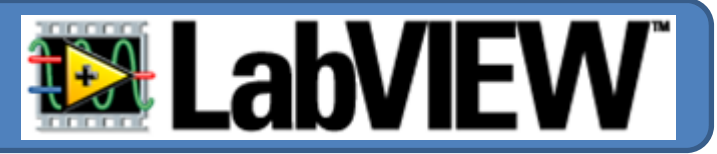

Até ao momento os ARRAYS foram considerados como <u>CONSTANTES</u> no diagrama de blocos.

Alternativamente podem ser considerados OBJECTOS no FRONT PANEL

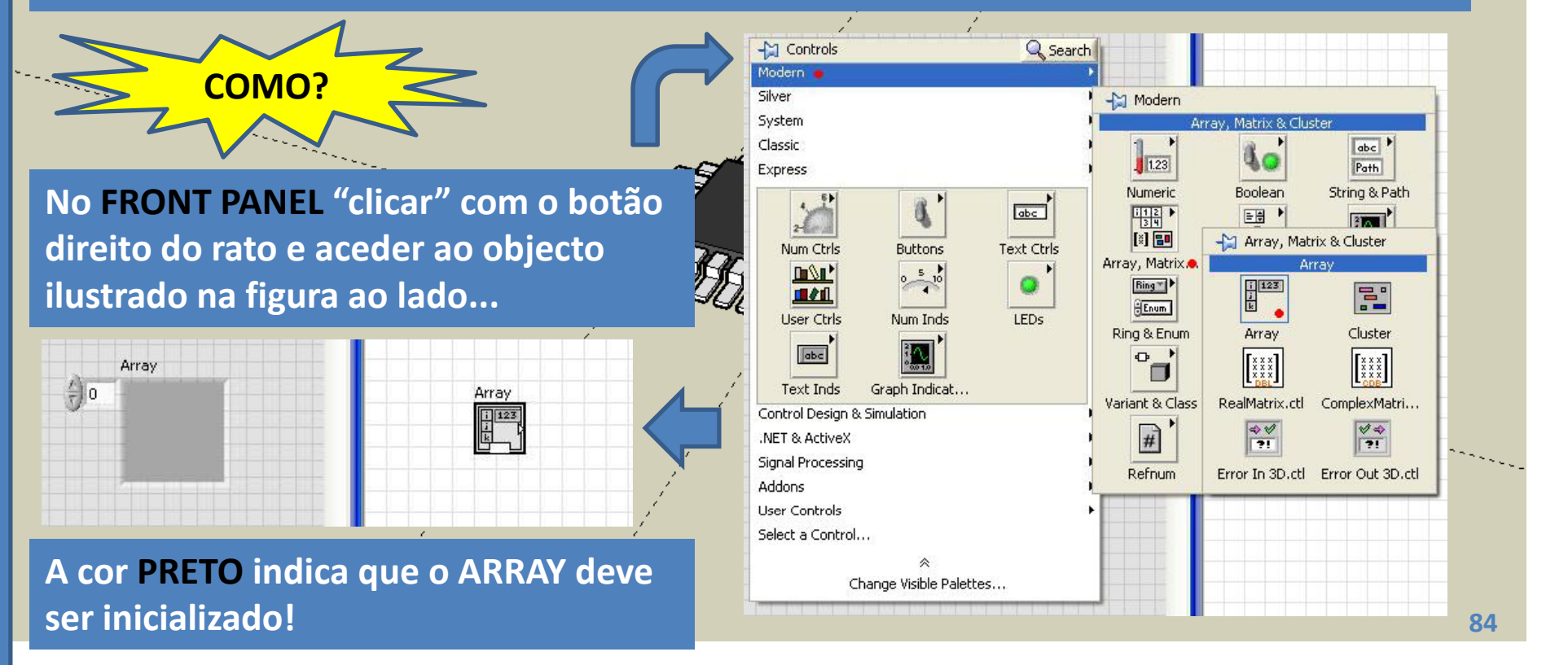

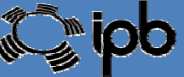

6.2 ARRAYS no FRONT PANEL

#### Inicialização com valores numéricos...

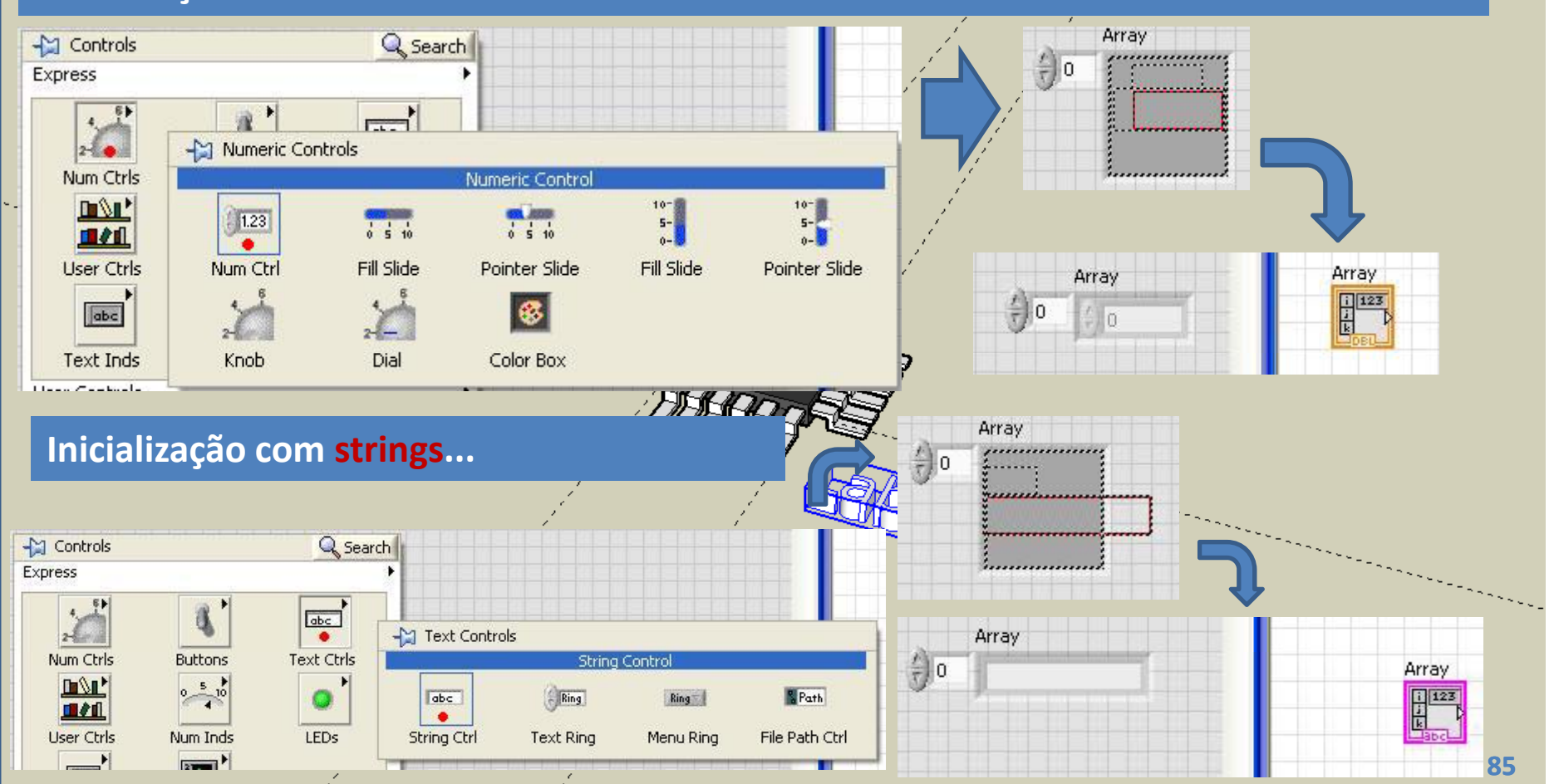

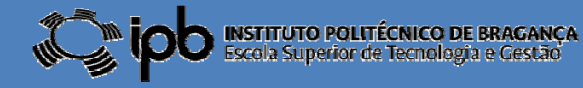

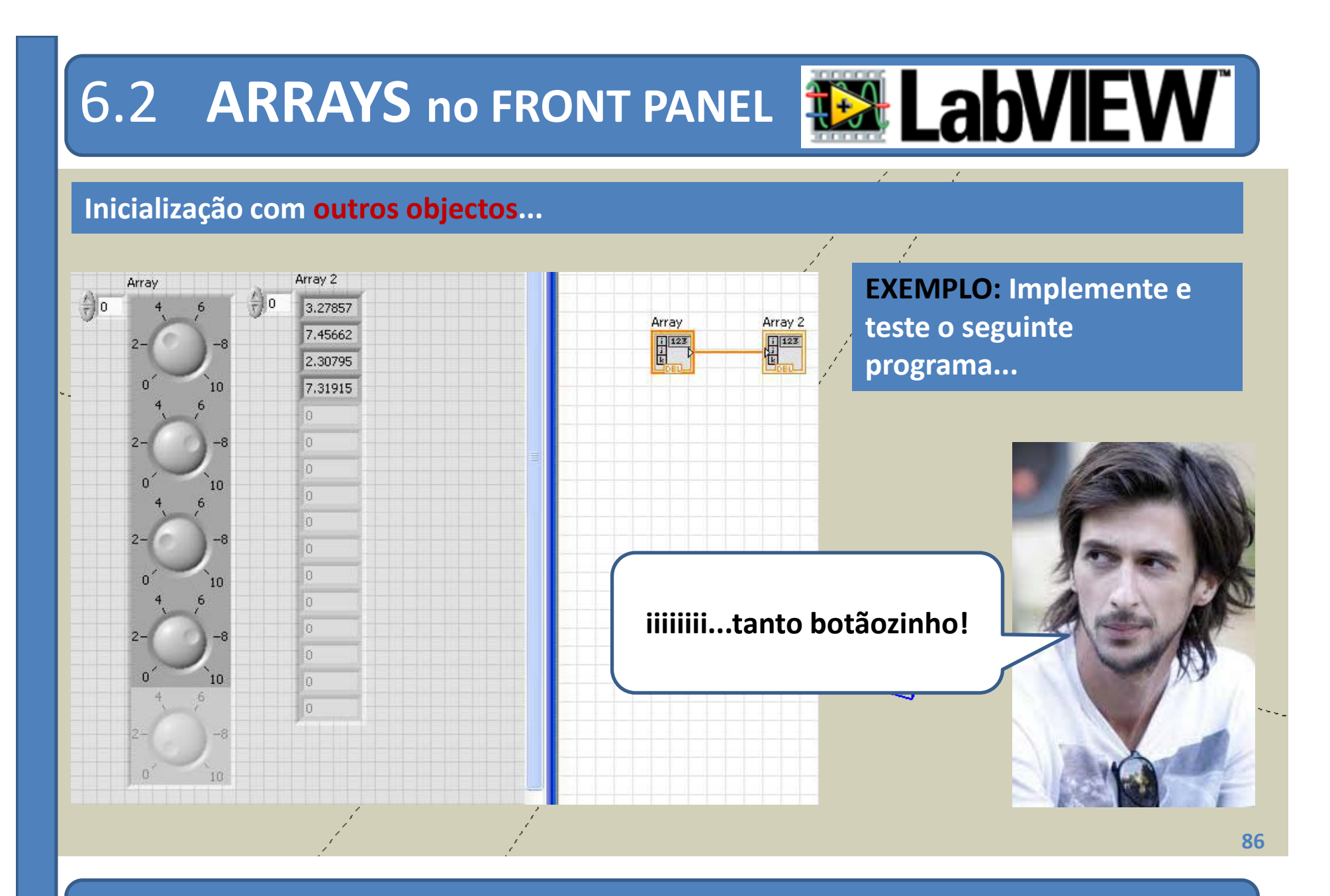

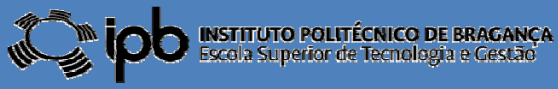

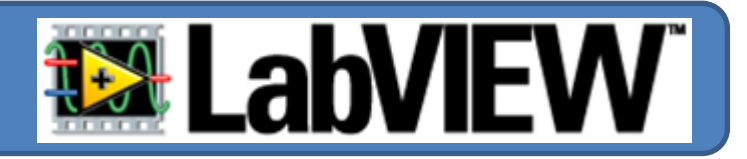

Algumas operações elementares que podem ser realizadas sobre ARRAYS:

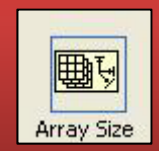

NÚMERO DE ELEMENTOS: retorna o número de elementos de um ARRAY

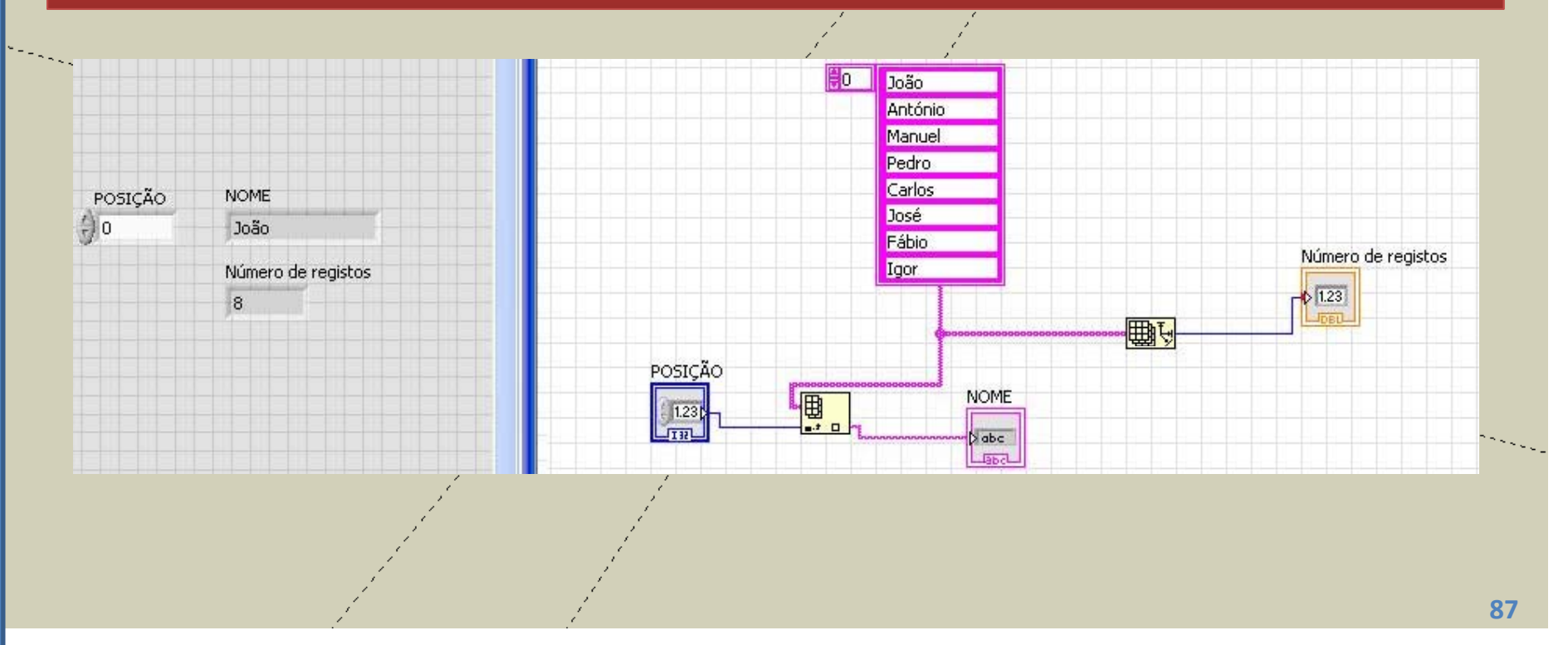

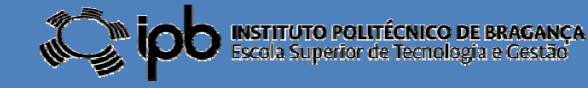

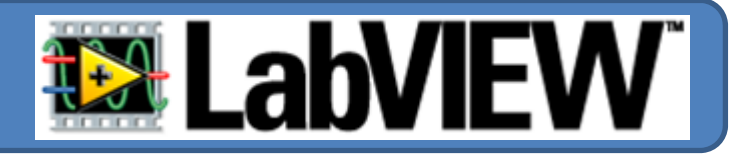

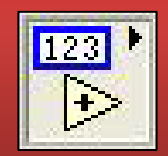

#### **ARITMÉTICA ENTRE ARRAYS NUMÉRICOS**

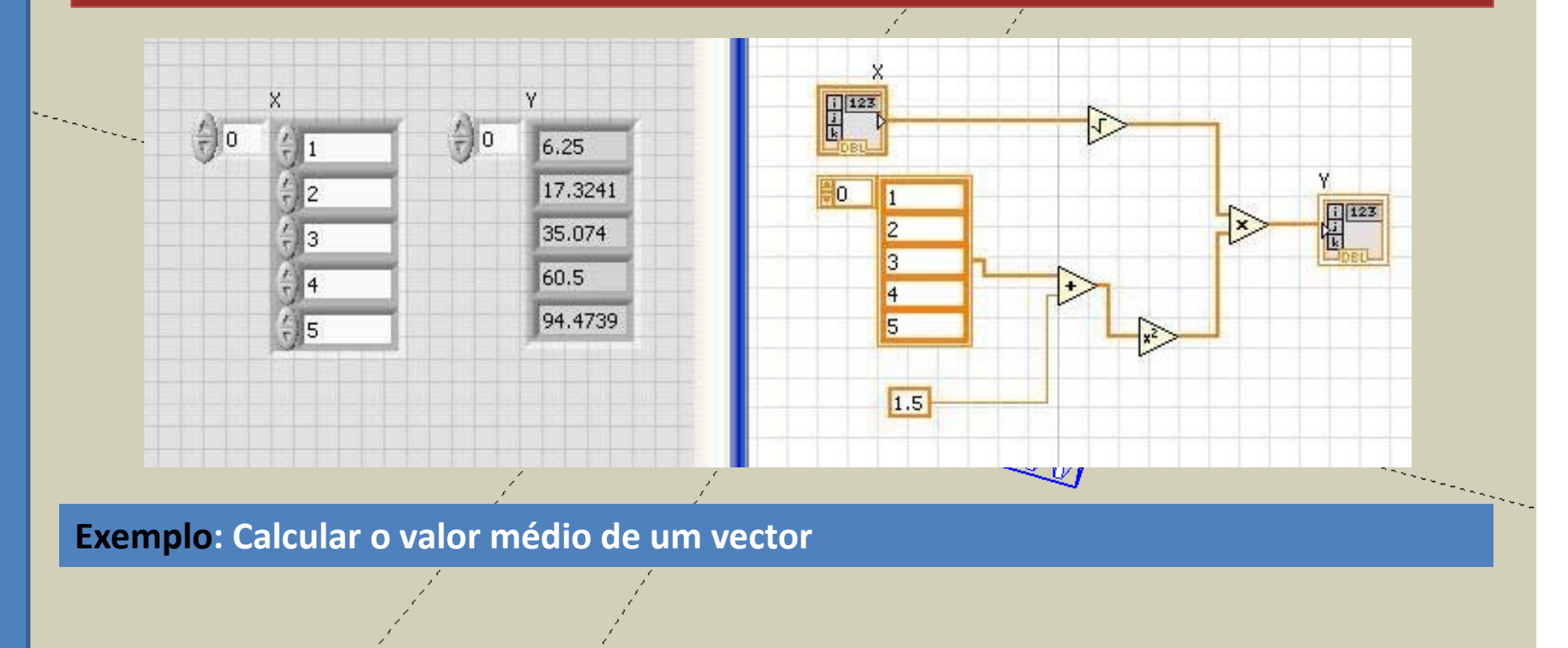

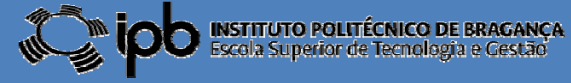

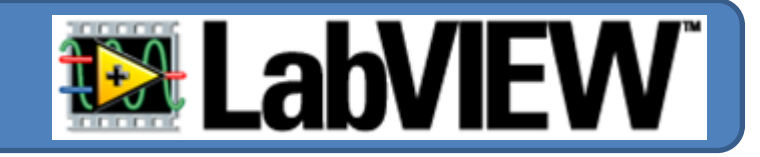

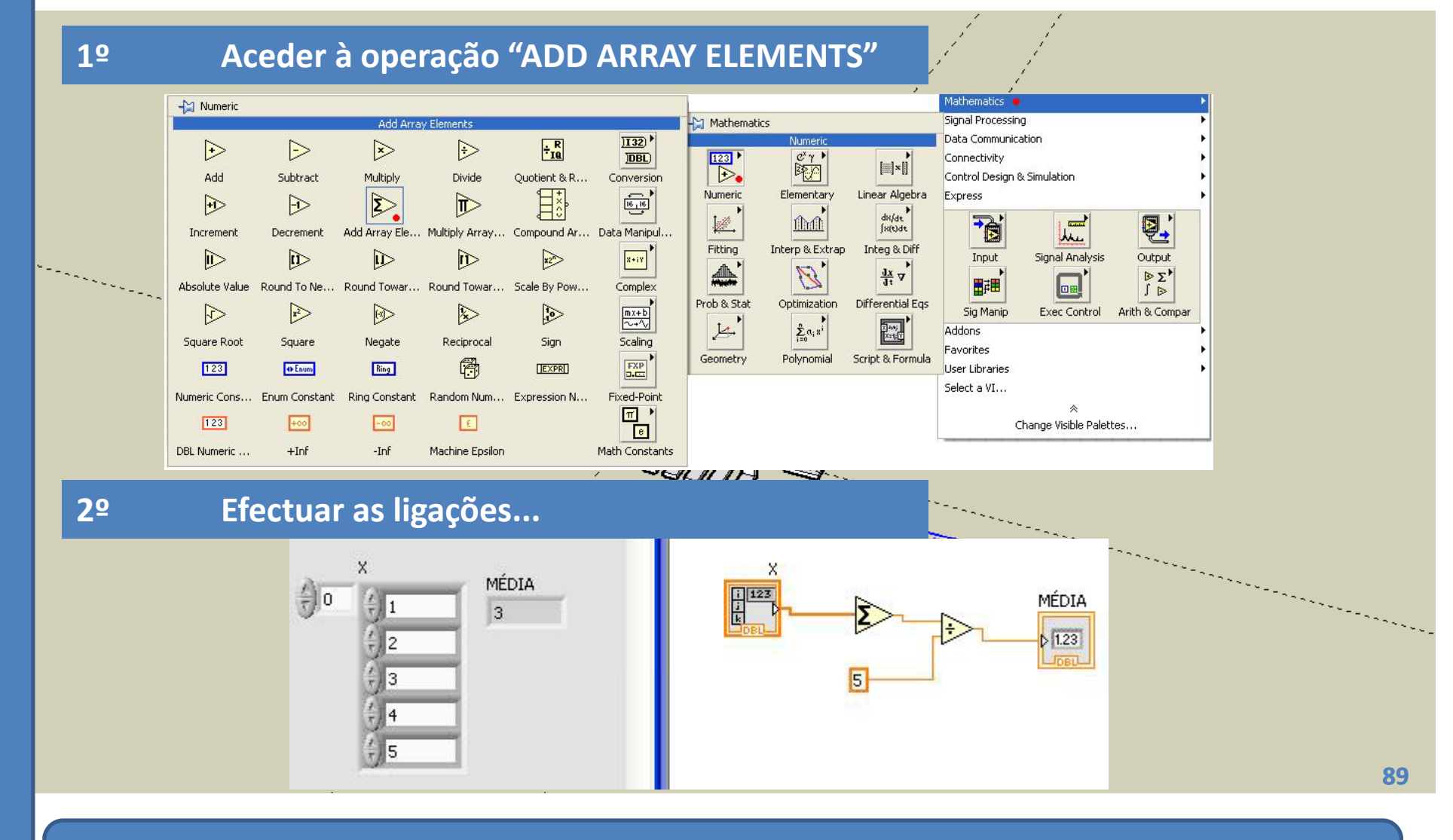

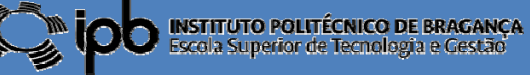

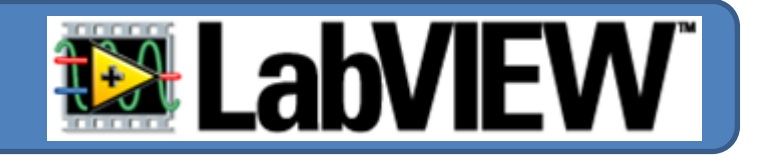

**EXERCÍCIO:** Modifique o programa anterior de modo a poder ser calculado automaticamente a média de um ARRAY de dimensão arbitrária

**EXERCÍCIO:** Desenhe um programa capaz de calcular o desvio padrão de um ARRAY

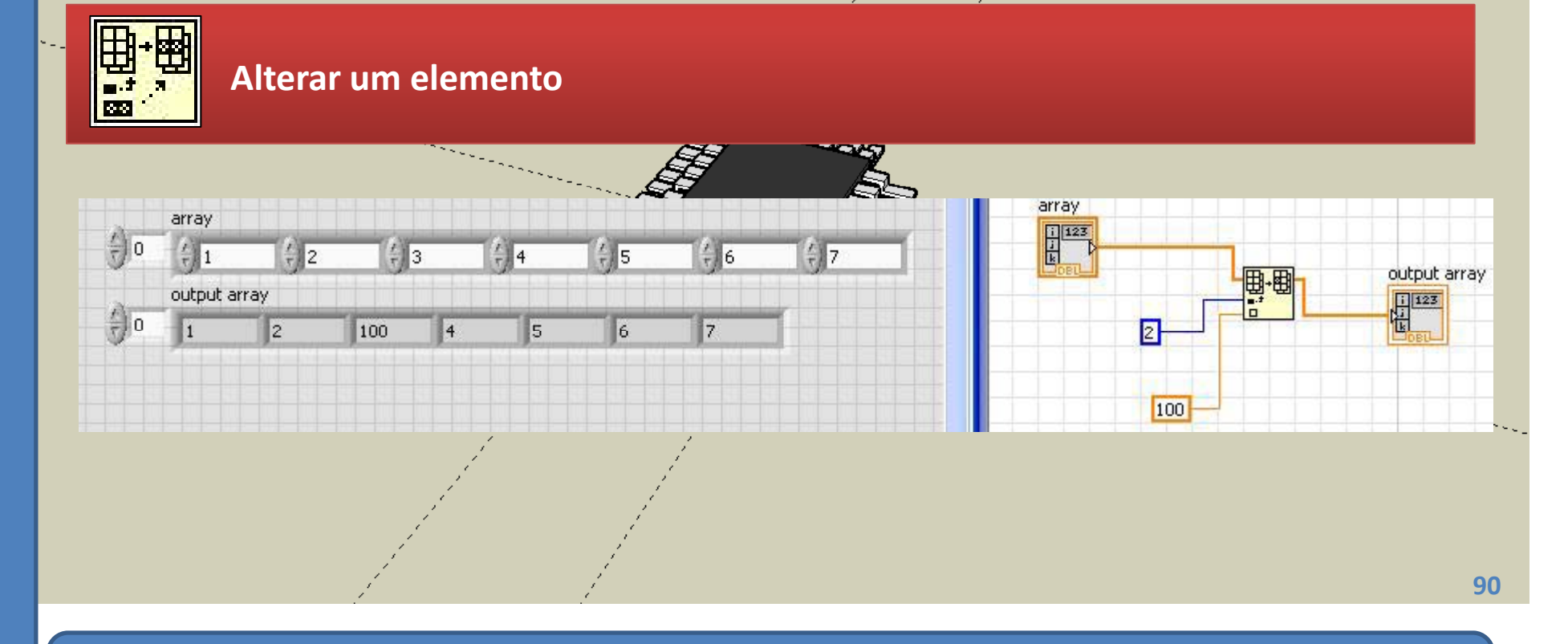

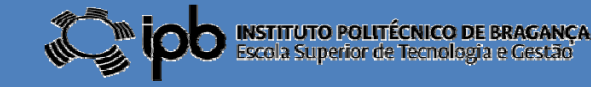

# 6.2 ARRAYS: operações LabVIEW

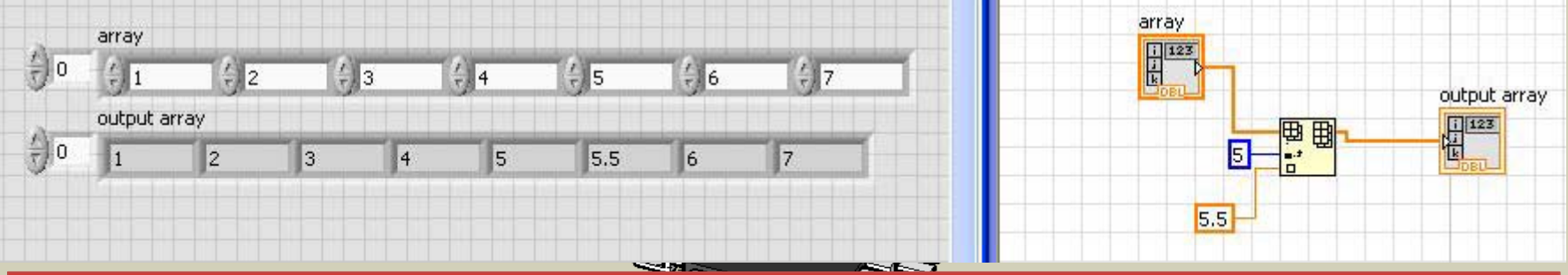

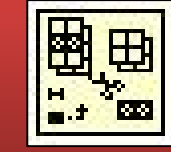

#### Remover um elemento

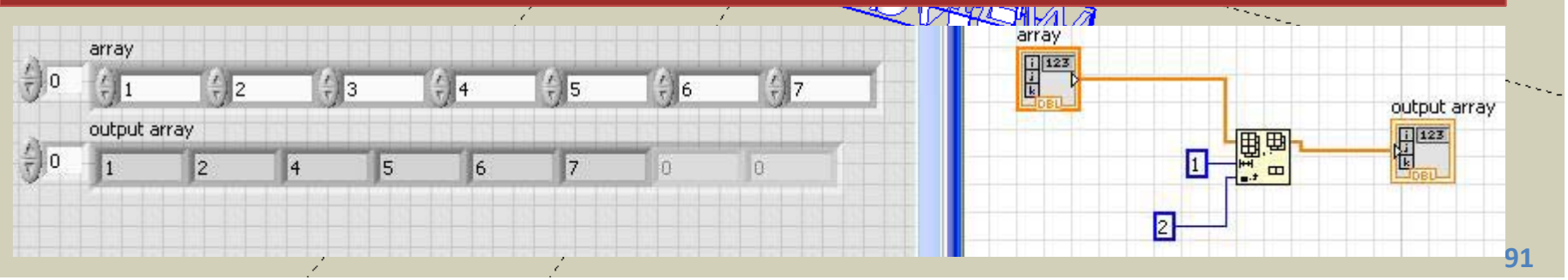

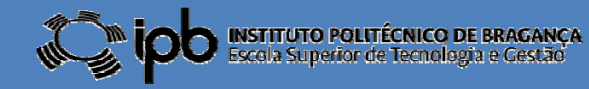

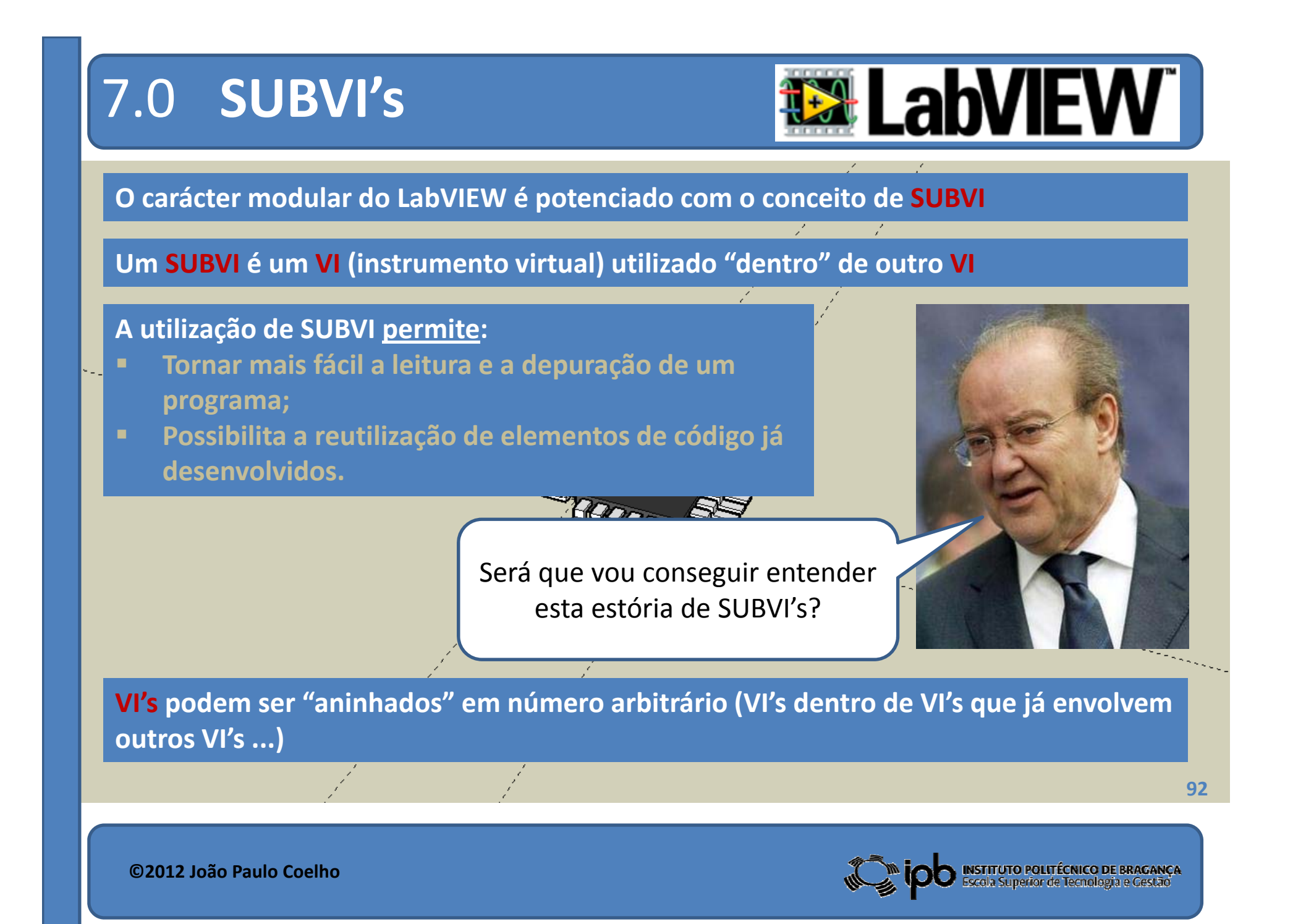

# 7.1 Construção de SUBVI's **LabVIEW**

#### **EXEMPLO:** SUBVI capaz de calcular a média de três valores.

#### **1º** Construir o programa...

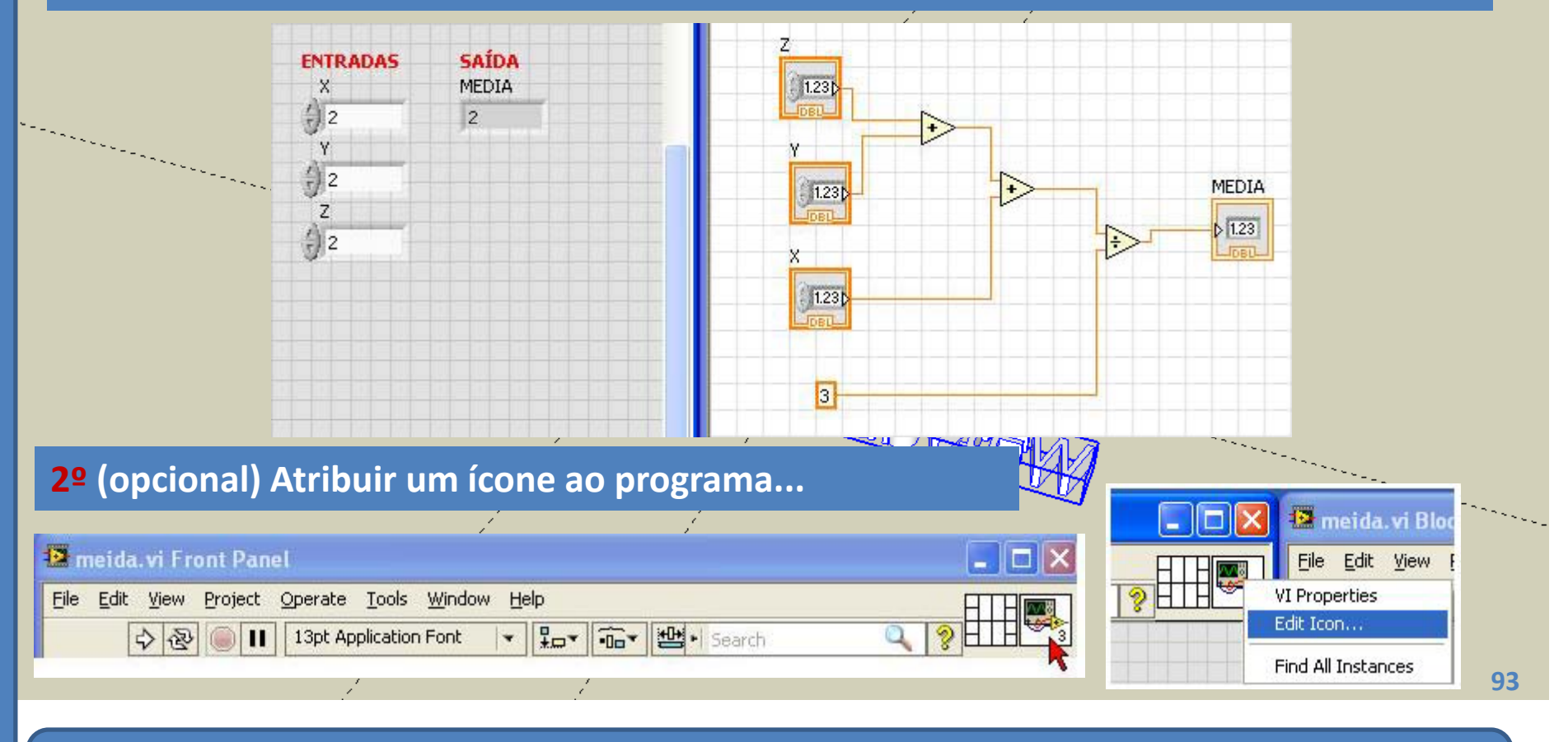

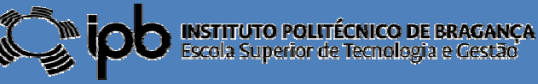

# 7.1 Construção de SUBVI's **LabVIEW**

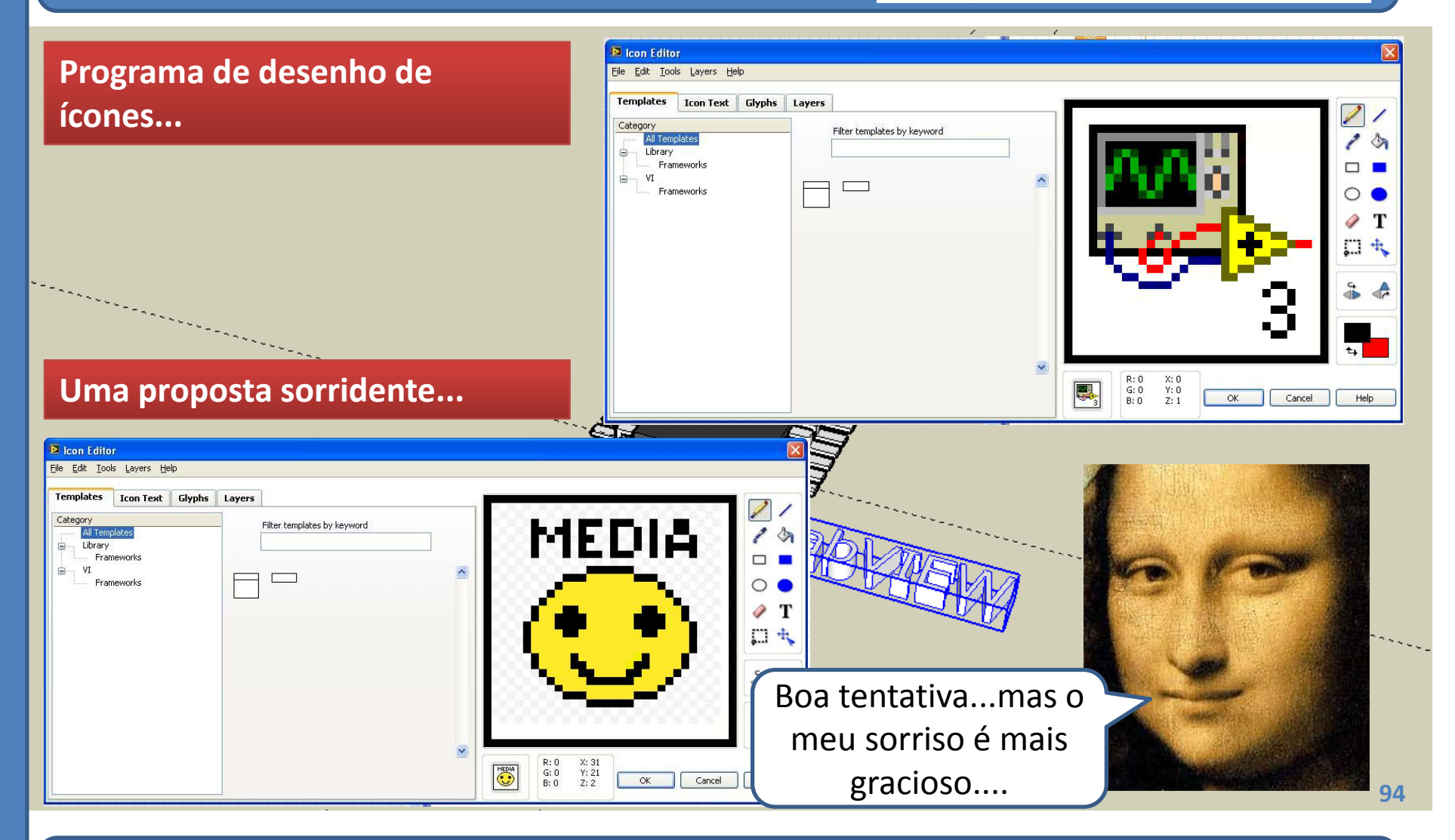

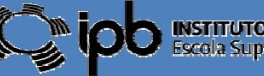

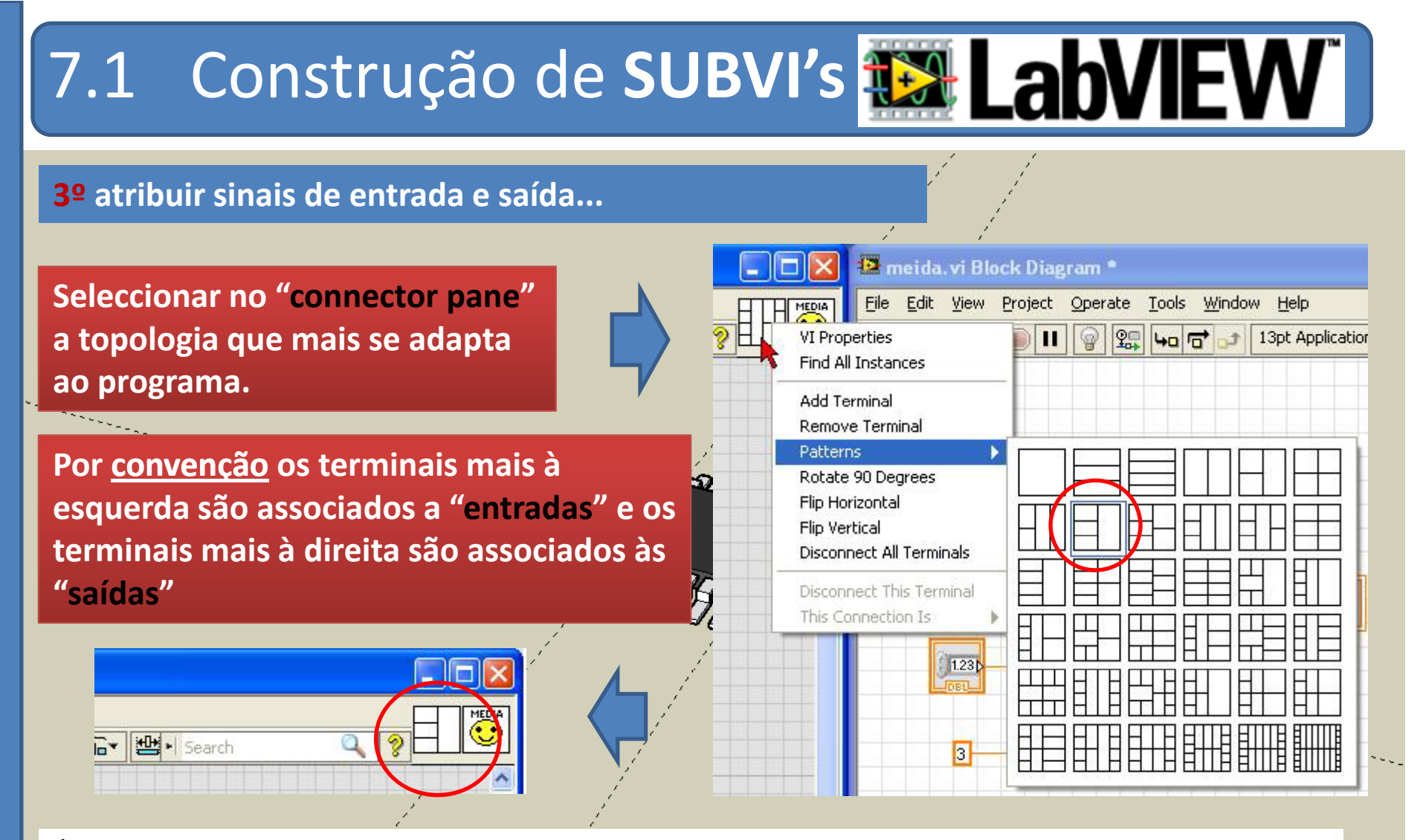

É normalmente considerada boa prática escolher um padrão de terminais que possua mais pares entrada/saída do que as necessárias de forma a contemplar possíveis alterações no SUBVI.

95

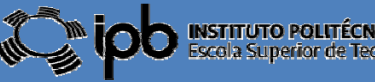

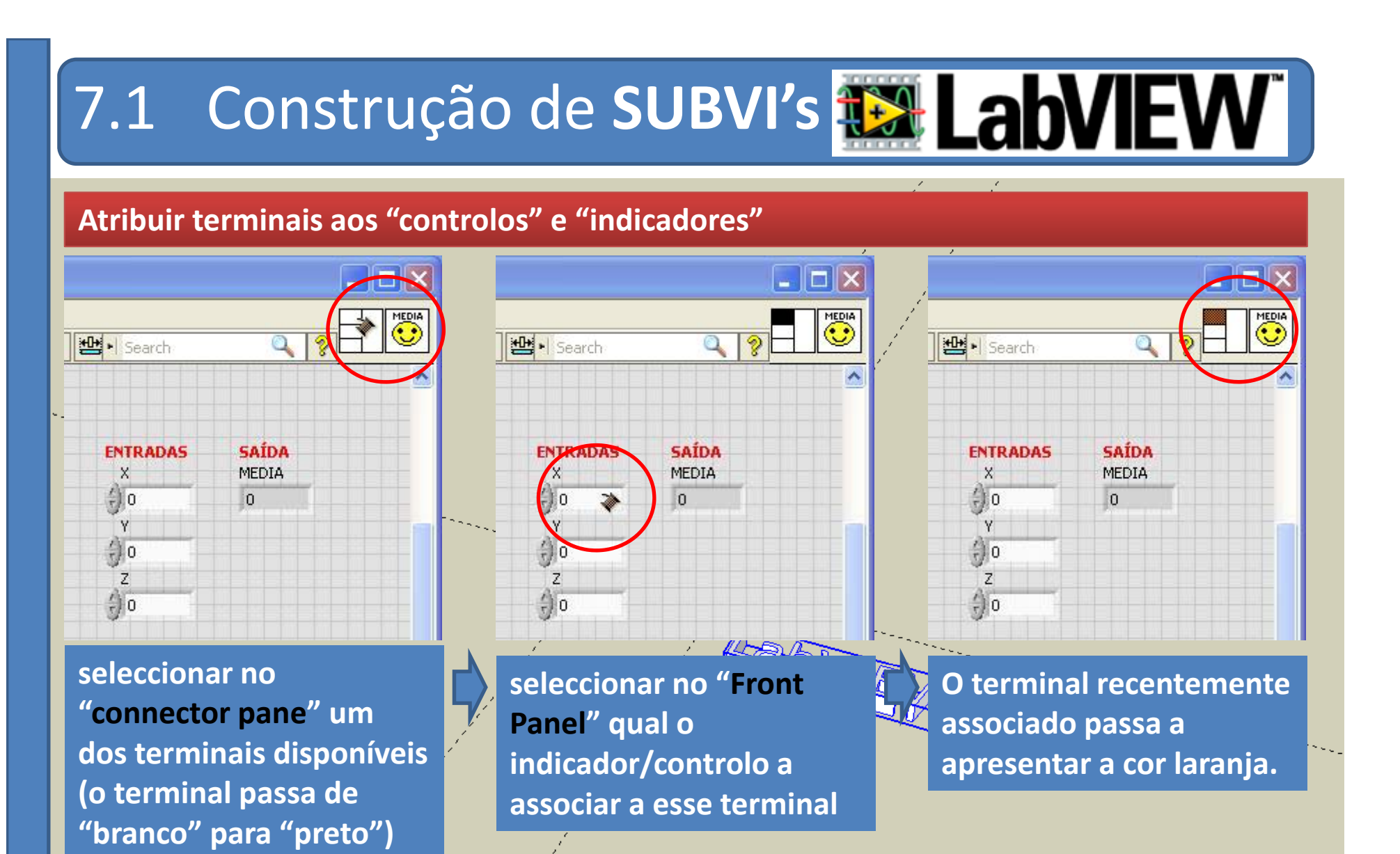

96

©2012 João Paulo Coelho

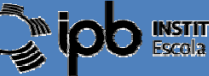

Escola Superior de Tecnologia e Gestão

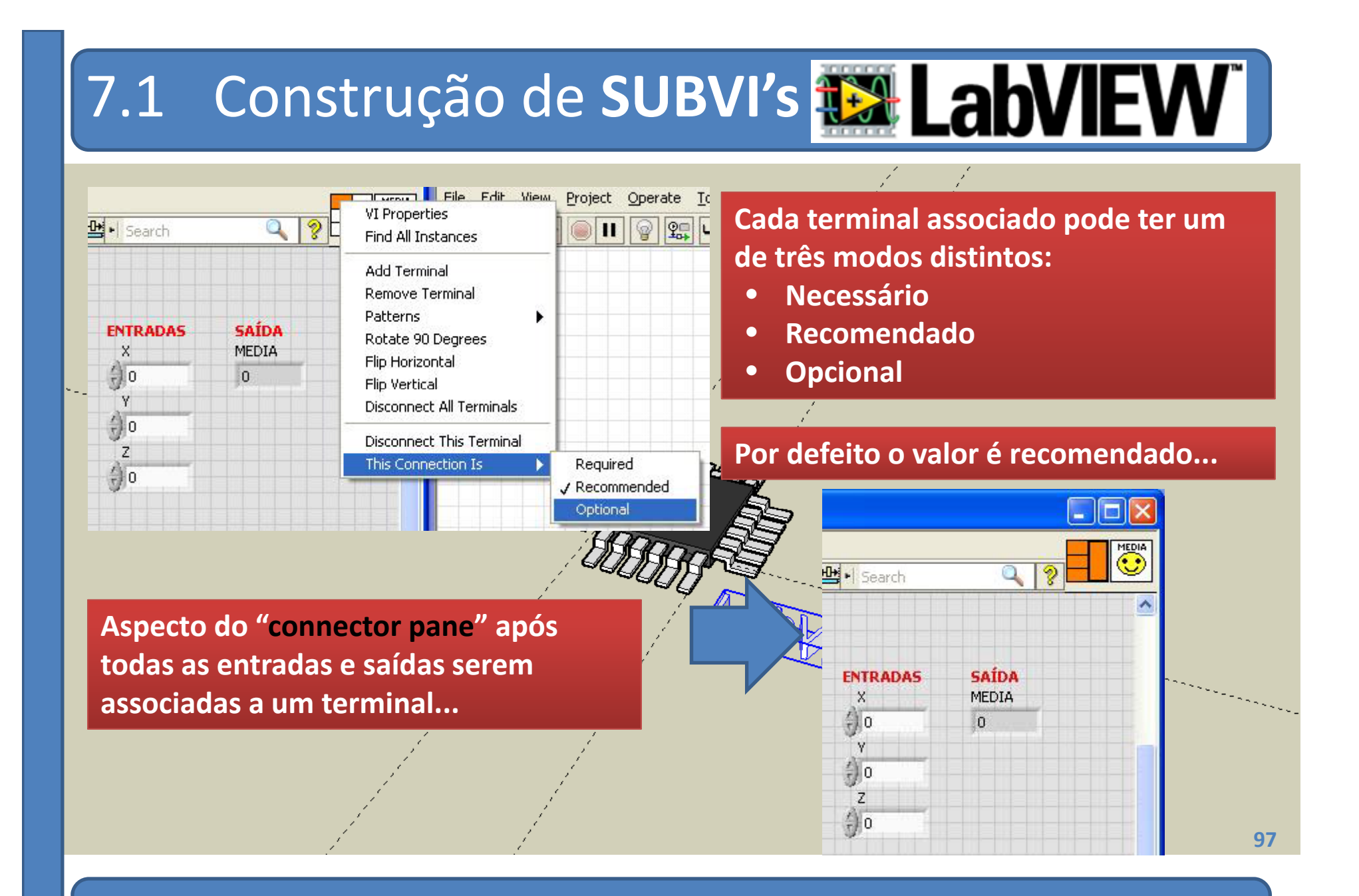

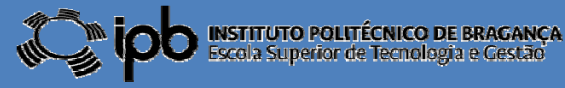

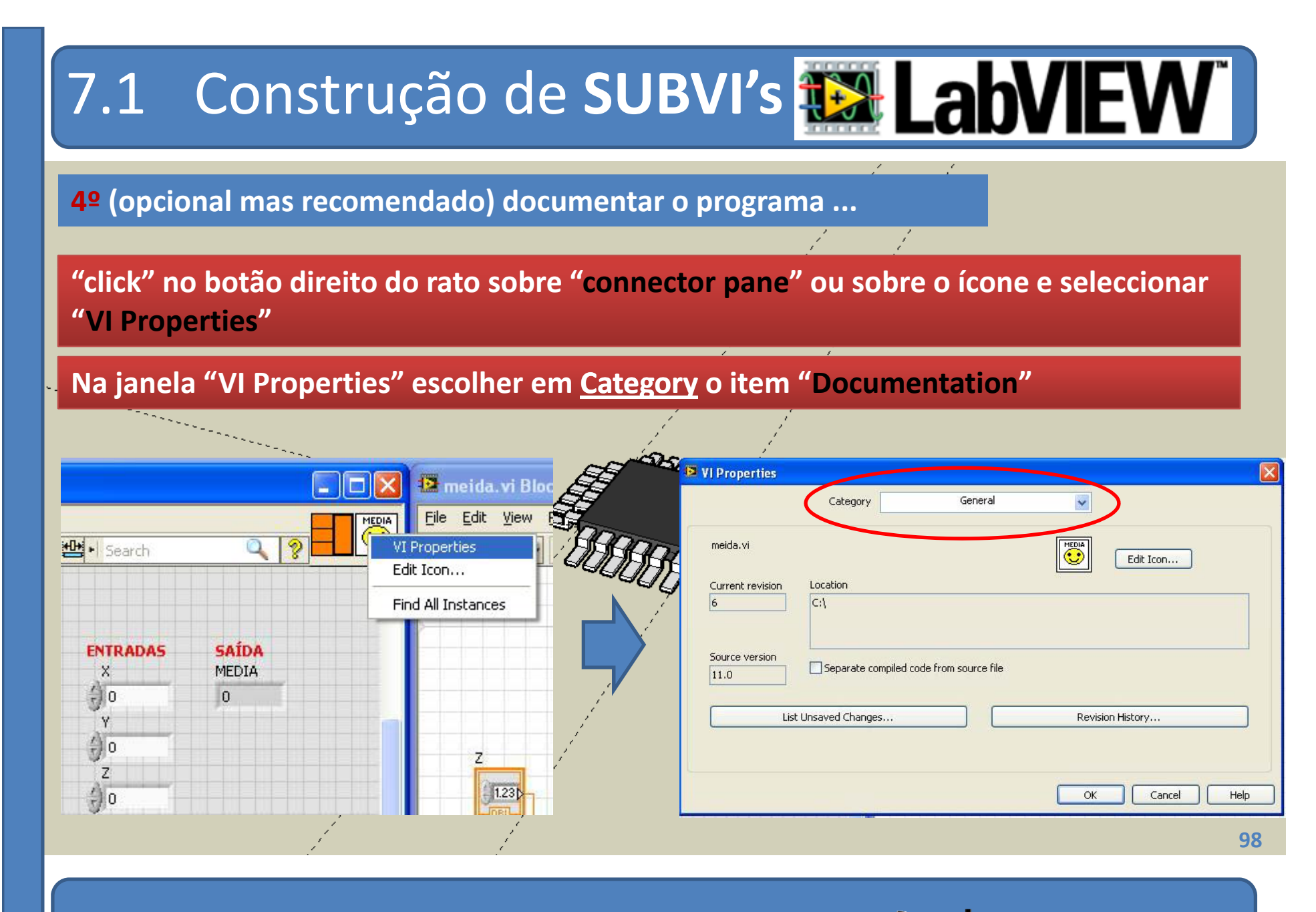

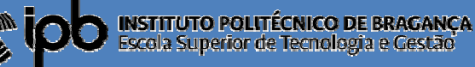

| 7.1 Construção de SUBVI's                                                                                                    | <b>LabVIEW</b>                                                                                                    |
|----------------------------------------------------------------------------------------------------|----------------------------------------------------------------------------------------------------|
| Category     Category     Documentation     VI description     Calcula a média de três valores X, Y e Z     Help tag     Help path        Browse                                                                                                    | e o "Context Help" for<br>ctivado                                                                                                    |
| Image: Second second second | Help       Ctrl+H         Lock Context Help       Ctrl+Shift+L         LabVIEW Help       Ctrl+?         Explain Error       Ctrl+?         Help for This VI       Find Examples         Find Instrument Drivers       Web Resources         Activate LabVIEW Components       Activate Add-ons         Check for Updates       Patents         Patents       About LabVIEW |

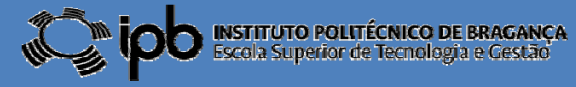

7.1 Construção de SUBVI's 🔛 Lab

#### **Inserir e utilizar um SUBVI num VI:**

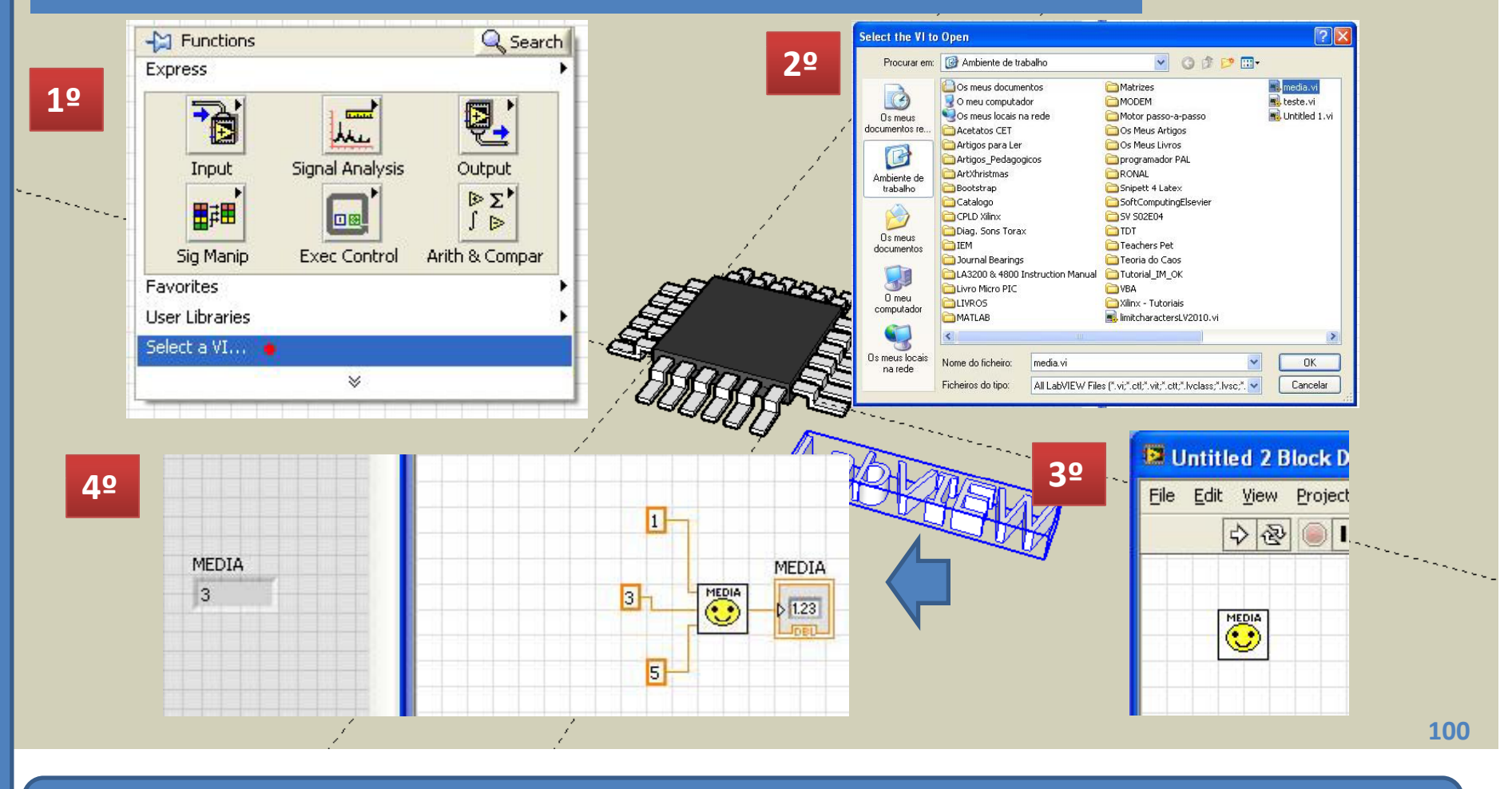

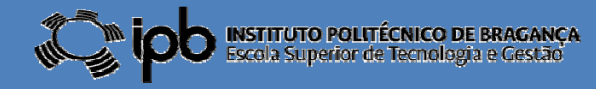

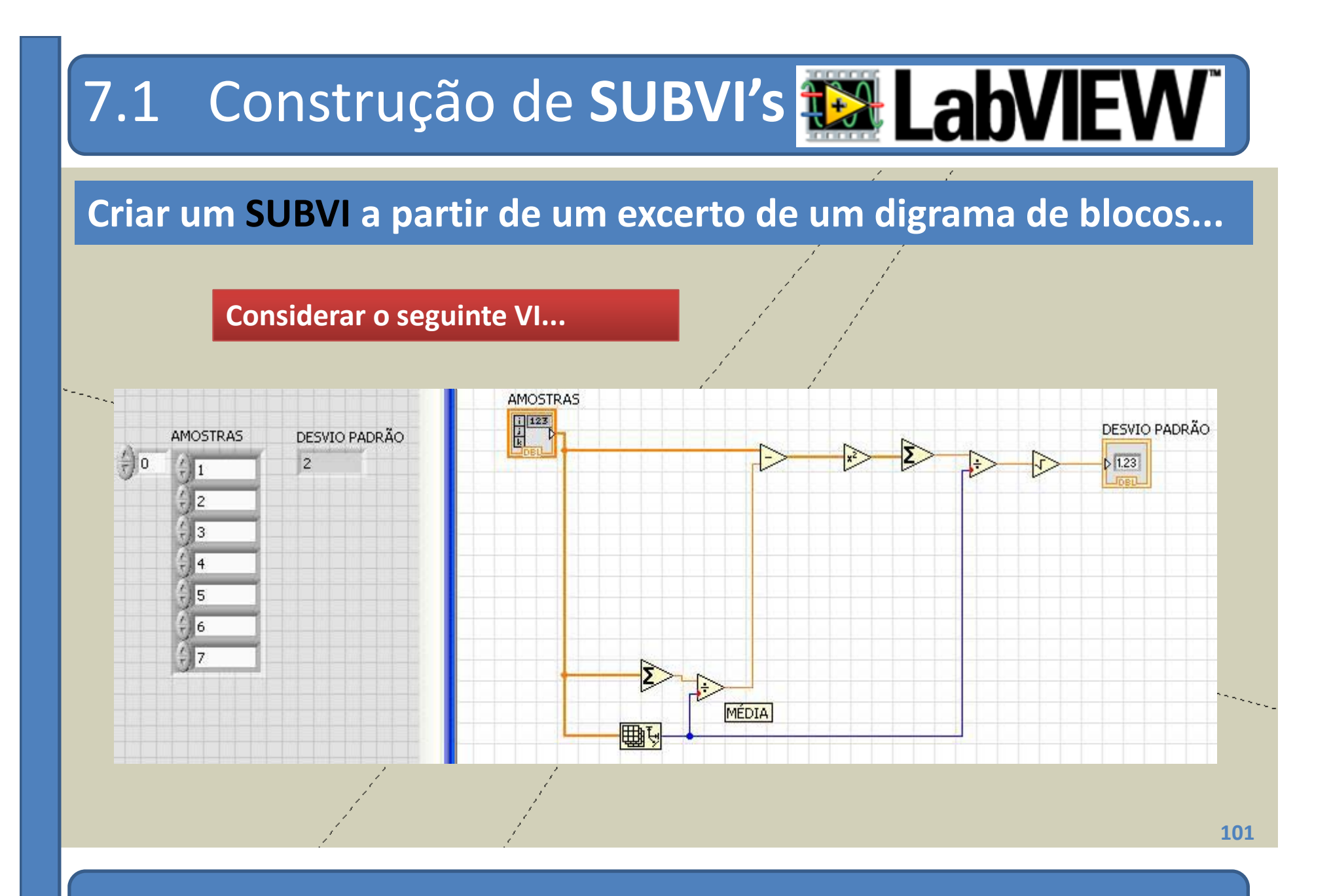

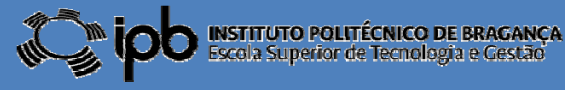

# 7.1 Construção de SUBVI's LabVIEW

# Seleccionar a fracção do

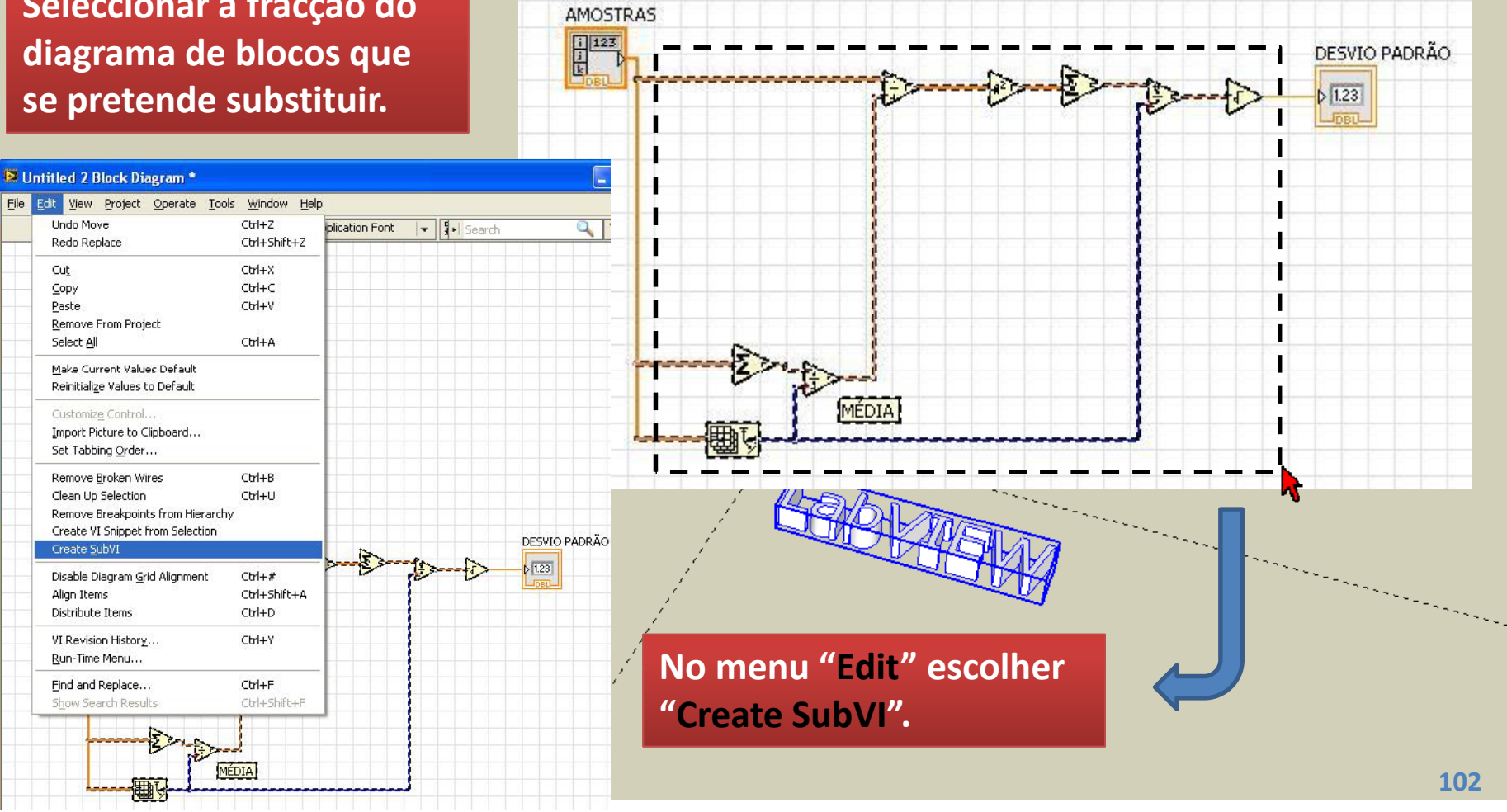

©2012 João Paulo Coelho

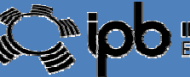

INSTITUTO POLITÉCNICO DE BRAGANÇA scola Superior de Tecnologia e Gestão

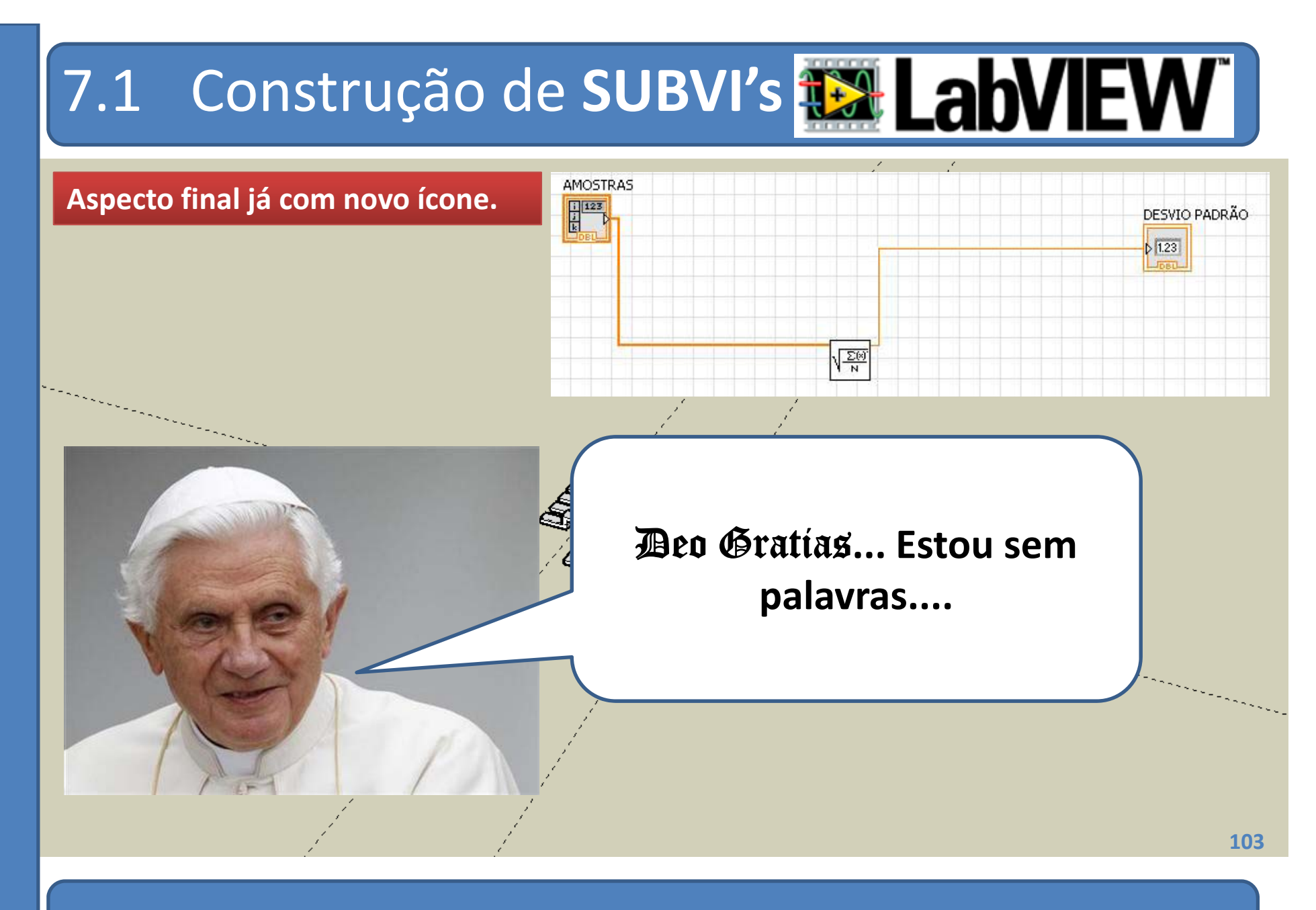

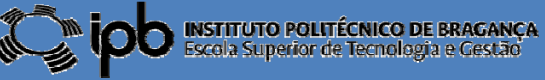

## 7.2 Exercícios

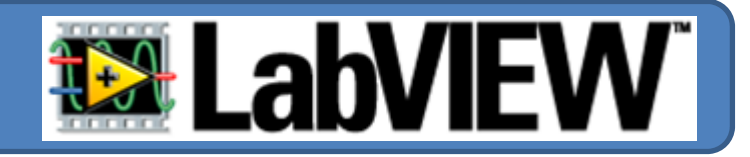

**EX 13**: Construa um SubVI capaz de calcular as quatro operações aritméticas elementares entre dois vectores (o produto e a divisão dizem respeito ao produto de Hadamard entre os dois vectores ou ente um dos vectores e outro obtido a partir do inverso dos elementos do segundo)

**EX 14**: Utilize o SubVI desenhado anteriormente para calcular a seguinte sequência de operações entre os vectores V1, V2 e V3:

#### (V1+V2\*V3)/(V4+1)

**EX 15**: Construa um SubVI capaz de gerar um número inteiro aleatório entre 1 e 49

![](_page_30_Picture_8.jpeg)

# 8.0 Estruturas de Controlo **Estruturas** de Controlo

- Para além dos controlos, indicadores e VI, um diagrama de blocos pode também conter sequências para controlo de fluxo de dados
- O LabVIEW suporta, entre outras, as seguintes estruturas de controlo:
  - Ciclos FOR
  - Ciclos WHILE
  - Estruturas condicionais CASE

Afinal o LabVIEW é que é **o** SPECIAL ONE

105

![](_page_31_Picture_10.jpeg)

![](_page_32_Picture_0.jpeg)

![](_page_32_Picture_1.jpeg)

Utilizam-se sempre que se conhece, à partida, o número de ciclos a executar.

![](_page_32_Figure_3.jpeg)

![](_page_32_Picture_5.jpeg)

![](_page_33_Figure_0.jpeg)

## 8.1 Ciclos FOR: túneis

![](_page_34_Picture_1.jpeg)

#### O ciclo FOR é frequentemente utilizado para inicializar ARRAYS.

Array

0

2

3

5

8

10

O programa indicado ao lado preenche um ARRAY com os números inteiros de 0 a 9.

Os túneis permitem a passagem de informação através do ciclo.

Um túnel pode possuir a indexação automática habilitada ou não.

![](_page_34_Picture_6.jpeg)

N

i-

10

Escola Superior de Tecnología e Gestão

Túnel

Array

i 123

108

## 8.1 Ciclos FOR: túneis

![](_page_35_Picture_1.jpeg)

![](_page_35_Picture_2.jpeg)

Quando a indexação automática se encontra activa o valor calculado num conector é enviado através do túnel em cada iteração do ciclo.

i

Quando a indexação automática se encontra inactiva o valor calculado num conector é enviado através do túnel <u>apenas após a conclusão do ciclo.</u>

Na primeira situação a saída do túnel é um ARRAY e na segunda a saída é um ESCALAR. Replace with Shift Register Numeric Palette Array Palette Create Properties

Disable Indexing

Loop Tunnel 109

![](_page_35_Picture_9.jpeg)

## 8.1 Ciclos FOR: túneis

![](_page_36_Picture_1.jpeg)

O valor de N (número de iterações do ciclo) pode não ser explicitado no caso de se enviar dados, por túnel, para o interior do ciclo.

![](_page_36_Figure_3.jpeg)

Quando a indexação se encontra ACTIVA no túnel de entrada, o valor de N é admitido como sendo igual ao número de elementos do ARRAY.

110

AGANCA

![](_page_36_Picture_7.jpeg)

![](_page_37_Picture_0.jpeg)

## 8.1 Ciclos FOR: aninhados

![](_page_38_Picture_1.jpeg)

#### É possível colocar ciclos FOR no interior de outros ciclos FOR.

![](_page_38_Figure_3.jpeg)

#### ...utilizar esta estratégia para preencher ARRAYS multidimensionais...

![](_page_38_Figure_5.jpeg)

![](_page_38_Picture_6.jpeg)

# 8.1 Ciclos FOR: Registos de Deslocamento

![](_page_39_Picture_1.jpeg)

Frequentemente existe a necessidade de se utilizarem valores calculados numa iteração anterior do ciclo FOR.

O modo de aceder a valores passados consiste na criação de registos de deslocamento (Shift Registers).

![](_page_39_Figure_4.jpeg)

# 8.1 Ciclos FOR: Registos de Deslocamento

![](_page_40_Picture_1.jpeg)

#### Podem ser adicionados um número arbitrário de shift registers.

#### **EXEMPLO:**

![](_page_40_Figure_4.jpeg)

![](_page_40_Picture_6.jpeg)

# 8.1 Ciclos FOR: Registos de Deslocamento

![](_page_41_Picture_1.jpeg)

#### Os shift registers podem ser inicializados com valores diferentes de 0.

#### **EXEMPLO:**

![](_page_41_Figure_4.jpeg)

![](_page_41_Picture_6.jpeg)

![](_page_42_Picture_0.jpeg)

![](_page_42_Picture_2.jpeg)